# Министерство образования и науки Республики Башкортостан ГБПОУ Октябрьский многопрофильный профессиональный колледж

Утверждено на заседании МС Протокол № 1 от 31. 08. 2022 г.

Рассмотрено на заседании ПЦК профессионального цикла Протокол № 1 от 31. 08.2022г. Председатель ДК Г.Ф.Ямаева

## ФОНД ОЦЕНОЧНЫХ СРЕДСТВ

## ПО УЧЕБНОЙ ДИСЦИПЛИНЕ ЕН.02 ИНФОРМАЦИОННЫЕ ТЕХНОЛОГИИ В ПРОФЕССИОНАЛЬНОЙ ДЕЯТЕЛЬНОСТИ

### ОСНОВНОЙ ОБРАЗОВАТЕЛЬНОЙ ПРОГРАММЫ ПРОГРАММЫ ПОДГОТОВКИ СПЕЦИАЛИСТОВ СРЕДНЕГО ЗВЕНА ПО СПЕЦИАЛЬНОСТИ СРЕДНЕГО ПРОФЕССИОНАЛЬНОГО ОБРАЗОВАНИЯ 21.02.05 Земельно-имущественные отношения

Разработала преподаватель: \_\_\_\_\_ Фонакова Н.П.

Фонд оценочных средств учебной дисциплины «Информационные технологии в профессиональной деятельности» разработана на основе Федерального государственного образовательного стандарта по специальности среднего профессионального образования 21.02.05 «Земельно-имущественные отношения», от <u>«12» мая 20 14 г. № 486</u>

# СОДЕРЖАНИЕ

| 1. ТИПЫ, ВИДЫ, ТРАДИЦИОННЫЕ ФОРМЫ КОНТРОЛЯ,                                                                               | стр. |
|----------------------------------------------------------------------------------------------------|------|
| КРИТЕРИИ ОЦЕНИВАНИЯ                                                                                                    | 4    |
| 2. ПАСПОРТ ФОНДА ОЦЕНОЧНЫХ СРЕДСТВ                                                                                        | 6    |
| 3. ОПИСАНИЕ ПОКАЗАТЕЛЕЙ И КРИТЕРИЕВ ОЦЕНИВАНИЯ,<br>ОПИСАНИЕ ШКАЛ ОЦЕНИВАНИЯ                                               | 7    |
| 4. ПРОГРАММА КОНТРОЛЬНО-ОЦЕНОЧНЫХ СРЕДСТВ ЗА<br>ПЕРИОД ИЗУЧЕНИЯ ПО ДИСЦИПЛИНЕ<br>5.ФОНД ОЦЕНОЧНЫХ МАТЕРИАЛОВ ДЛЯ ТЕКУЩЕГО | 9    |
| КОНТРОЛЯ                                                                                                    | 11   |
| 6. ФОНД ОЦЕНОЧНЫХ МАТЕРИАЛОВ ДЛЯ ПРОМЕЖУТОЧНОЙ<br>АТТЕСТАЦИИ                                                              | 25   |
| 7. ЛИТЕРАТУРА                                                                                                    | 30   |

1. Типы, виды, традиционные формы контроля, критерии оценивания

1.1. Типы контроля успешности освоения обучающимися учебной дисциплины: текущий контроль успеваемости;

промежуточная аттестация.

Текущий контроль успеваемости – это проверка усвоения учебного материала, регулярно осуществляемая на протяжении всего срока обучения.

Промежуточная аттестация (зачет, экзамен) - это оценка совокупности знаний, умений, практического опыта в целом и/или по разделам ППССЗ.

1.2. К традиционным формам контроля относятся:

- собеседование
- коллоквиум
- зачет
- экзамен
- тест
- контрольная работа
- эссе и иные творческие работы
- реферат
- и др.

1.3. К видам контроля относятся:

письменные формы контроля;

устные формы контроля;

контроль с помощью технических средств и информационных систем.

#### Письменные формы контроля

Письменные работы могут включать: тесты, рефераты, контрольные работы.

Тест - форма контроля, направленная на проверку уровня освоения, контролируемого теоретического и практического материала по дидактическим единицам дисциплины (терминологический аппарат, основные методы, информационные технологии, приемы, документы, компьютерные программы, используемые в изучаемой области и др.).

Реферат – форма контроля, используемая для привития обучающемуся навыков краткого, грамотного и лаконичного представления собранных материалов и фактов в соответствии с требованиями.

Контрольная работа - форма контроля для оценки знаний по базовым и вариативным дисциплинам всех циклов. Контрольная работа включает средние по трудности теоретические вопросы из изученного материала, типовые задачи/ задания/ казусы/ упражнения/ документ, решение/ выполнение/ заполнение которых предусмотрено в рабочей программе дисциплины.

Устные формы контроля

Устный контроль осуществляется в индивидуальной и фронтальной формах. Цель устного индивидуального контроля – выявление знаний, умений и навыков отдельных обучающихся. Дополнительные вопросы при индивидуальном контроле задаются при неполном ответе, если необходимо уточнить детали, проверить глубину знаний или же если у преподавателя возникают проблемы при выставлении отметки.

Устный фронтальный контроль (опрос) – требует серии логически связанных между собой вопросов по небольшому объему материала. При фронтальном опросе от обучающихся преподаватель ждет кратких, лаконичных ответов с места. Обычно он применяется с целью повторения и закрепления учебного материала за короткий промежуток времени.

Устные формы контроля представлены собеседованием, семинаром, публичной защитой выполненной работы и др.

Собеседование – это интервью, цель которого выявить навыки, способности и все детали, которые интересуют обе стороны собеседования.

Семинар. Аргументируя и отстаивая свое мнение, обучающийся в то же время демонстрирует, насколько глубоко и осознанно он усвоил изученный материал.

Публичная защита выполненной работы.

Контролируемые компетенции:

- способность к публичной коммуникации;
- навыки ведения дискуссии на профессиональные темы;
- владение профессиональной терминологией;

 способность представлять и защищать результаты самостоятельно выполненных исследовательских работ

При оценке компетенций должно приниматься во внимание формирование профессионального мировоззрения, определенного уровня культуры, этические навыки, другие значимые профессиональные и личные качества.

#### 2. Паспорт контрольно-оценочных средств

Назначение контрольно-оценочных средств – оценить уровень подготовки студентов по учебной дисциплине «Информационные технологии в профессиональной деятельности» с целью установления их готовности к дальнейшему усвоению ППССЗ специальности 21.02.05 Земельно-имущественные отношения по программе базовой подготовки.

В результате освоения учебной дисциплины «Информационные технологии в профессиональной деятельности» обучающийся должен **уметь:** 

- пользоваться современными средствами связи и оргтехникой; обрабатывать текстовую и табличную информацию;

- использовать технологии сбора, размещения, хранения, накопления, преобразования и передачи данных в профессионально ориентированных информационных системах;

- использовать в профессиональной деятельности различные виды программного обеспечения, применять компьютерные и телекоммуникационные средства;

- обеспечивать информационную безопасность;

- применять антивирусные средства защиты информации;

-осуществлять поиск необходимой информации.

обучающийся должен знать:

- основные понятия автоматизированной обработки информации;

- общий состав и структуру персональных компьютеров и вычислительных систем;

- базовые системные программные продукты в области профессиональной деятельности;

состав, функции и возможности использования информационных и телекоммуникационных технологий в профессиональной деятельности; методы и средства сбора, обработки, хранения, передачи и накопления информации;

- основные методы и приемы обеспечения информационной безопасности.

Обучающийся должен владеть сформированными компетенциями в соответствии с ФГОС СПО:

ОК 3. Организовывать свою собственную деятельность, определять методы и способы выполнения профессиональных задач, оценивать их эффективность и качество.

ОК 4. Решать проблемы, оценивать риски и принимать решения в нестандартных ситуациях.

ОК 5. Осуществлять поиск, анализ и оценку информации, необходимой для решения профессиональных задач, профессионального и личностного развития.

ОК 6. Работать в коллективе и команде, обеспечивать ее сплочение, эффективно общаться с коллегами, руководством, потребителями.

ОК 8. Быть готовым к смене технологий в профессиональной деятельности.

ОК 10. Соблюдать правила техники безопасности, нести ответственность за организацию мероприятий по обеспечению безопасности труда.

ПК 3.1. Выполнять работы по картографо-геодезическому обеспечению территорий, создавать графические материалы.

ПК 3.3. Использовать в практической деятельности геоинформационные системы.

| Личностные результаты<br>реализации программы воспитания                                                                                                    | Код ЛР при<br>реализации |
|----------------------------------------------------------------------------------------------------|--------------------------|
| (дескрипторы)                                                                                                    | РПВ                      |
| Понимающий сущность и социальную значимость своей будущей профессии, проявляющий к ней устойчивый интерес                                                                                                    | ЛР 13                    |
| Анализирующий социально-экономические и политические проблемы и процессы, использующий методы гуманитарно-социологических наук в различных видах профессиональной и социальной деятельности.                         | ЛР 14                    |
| Организовывающий свою собственную деятельность, определяющий методы и способы выполнения профессиональных задач                                                                                                    | ЛР 15                    |
| Решающий проблемы, оценивающий риски и принимающий решения в нестандартных ситуациях                                                                                                    | ЛР 16                    |
| Осуществляющий поиск, анализ и оценку информации, необходимой для постановки и решения профессиональных задач, профессионального и личностного развития.                                                             | ЛР 17                    |
| Работающий в коллективе и команде, обеспечивающий ее сплочение,<br>эффективно общающийся с коллегами, руководством, потребителями                                                                                    | ЛР 18                    |
| Самостоятельно определяющий задачи профессионального и личностного развития, занимающийся самообразованием, осознанно планирующий повышение квалификации; готовый к смене технологий в профессиональной деятельности | ЛР 19                    |

Формой **промежуточной аттестации** по учебной дисциплине является дифференцированный зачет.

Формой текущего контроля учебной дисциплины является проведение опросов, собеседований, подготовка докладов и рефератов, выполнение практических и самостоятельных работ.

3. Описание показателей и критериев оценивания, описание шкал оценивания

Контроль качества освоения дисциплины включает в себя текущий контроль успеваемости

и промежуточную аттестацию. Текущий контроль успеваемости и промежуточная аттестация обучающихся проводятся в целях установления достижений, обучающихся требованиям образовательной программы к результатам обучения и формирования компетенций.

Результаты оценивания текущего контроля заносятся преподавателем в журнал и могут учитываться при проведении промежуточной аттестации.

Для оценивания результатов обучения используется четырехбалльная шкала: «отлично», «хорошо», «удовлетворительно», «неудовлетворительно».

Перечень оценочных средств представлен в нижеследующей таблице:

п

|    |              | Перечень оценочных средств                 |                 |
|----|--------------|--------------------------------------------|-----------------|
| N⁰ | Наименование | Краткая характеристика оценочного средства | Представление   |
|    | оценочного   |                                            | оценочного      |
|    | средства     |                                            | средства ФОС    |
|    |              | Текущий контроль успеваемости              |                 |
| 1  | Практические | Средство для проверки умений применять     | Задания по      |
|    | залания по   | полученные знания по освоенной теме        | темам /разлепам |

|   | освоенной теме  | дисциплины                                   | дисциплины        |
|---|-----------------|----------------------------------------------|-------------------|
| 2 | Реферат         | Продукт самостоятельной работы студента.     | Темы рефератов    |
|   |                 | представляющий собой краткое изложение в     |                   |
|   |                 | письменном виле полученных результатов       |                   |
|   |                 | теоретического анализа определенной научной  |                   |
|   |                 | (учебно-исследовательской темы), где автор   |                   |
|   |                 | раскрывает суть исследуемой проблемы.        |                   |
|   |                 | приводит различные точки зрения, а также     |                   |
|   |                 | собственные взгляды на нее.                  |                   |
| 3 | Доклад          | Продукт самостоятельной работы студента,     | Темы докладов,    |
|   |                 | представляющий собой публичное               | сообщений         |
|   |                 | выступление по представлению полученных      |                   |
|   |                 | результатов решения определенной учебно-     |                   |
|   |                 | практической, учебно-исследовательской или   |                   |
|   |                 | темы.                                        |                   |
| 4 | Собеседование   | Средство контроля, организованное как        | Вопросы по        |
|   |                 | специальная беседа педагогического           | темам / разделам  |
|   |                 | работника с обучающимся на темы, связанные   | дисциплины        |
|   |                 | с изучаемой дисциплиной, и рассчитанное на   |                   |
|   |                 | выяснение объема знаний, обучающегося по     |                   |
|   |                 | определенному разделу, теме, проблеме и т.п. |                   |
|   |                 |                                              |                   |
| 5 | Фронтальный     | Средство для проверки теоретических знаний.  | Вопросы по        |
|   | опрос           | Рекомендуется для оценки теоретических       | темам / разделам  |
|   |                 | знаний, алгоритмов решения                   | дисциплины        |
| 6 | Тест            | Система стандартизированных заданий,         | Фонд тестовых     |
|   |                 | позволяющая автоматизировать процедуру       | заданий для       |
|   |                 | измерения уровня знаний и умений             | текущего контроля |
|   |                 | обучающегося                                 |                   |
| 7 | Задания для     |                                              | Комплект заданий. |
|   | самостоятельной |                                              | Методические      |
|   | работы          | Средство для проверки умений применять       | указания для      |
|   |                 | полученные знания по заранее определенной    | выполнения        |
|   |                 | методике для решения задач или заданий по    | самостоятельной   |
|   |                 | разделу (теме)                               | работы            |
| 8 | Контрольная     | Средство для проверки умений применять       | Комплект ФОС для  |
|   | работа          | полученные знания для решения задач          | текущего контроля |
|   |                 | определенного типа по теме                   | по теме           |
|   | 1               | Промежуточная аттестация                     | 1                 |
| 9 | Контрольное     | Система стандартизированных заданий,         | Комплект тестовых |
|   | тестирование    | позволяющая автоматизировать процедуру       | заданий (ФОС для  |
|   |                 | измерения уровня знаний и умений             | промежуточной     |
|   |                 | обучающегося                                 | аттестации)       |

# Критерии и шкалы оценивания в результате изучения дисциплины при проведении текущего контроля и промежуточной аттестации:

| Шкалы оценивания      | Критерии оценивания                             |
|-----------------------|-------------------------------------------------|
|                       |                                                 |
|                       |                                                 |
| «отлично»             | Ооучающиися правильно ответил на теоретические  |
|                       | и практические вопросы. Показал отличные знания |
|                       | в рамках учеоного материала. Показал отличные   |
|                       | умения и владения навыками применения           |
|                       | полученных знаний и умений при выполнении       |
|                       | упражнений, иных заданий. Ответил на все        |
|                       | дополнительные вопросы                          |
| «хорошо»              | Обучающийся с неточностями ответил на           |
|                       | теоретические вопросы, показал хорошие знания в |
|                       | рамках учебного материала. Выполнил с           |
|                       | небольшими неточностями практические задания.   |
|                       | Показал хорошие умения и владения навыками      |
|                       | применения полученных знаний и умений. Ответил  |
|                       | на большинство дополнительных вопросов          |
| «удовлетворительно»   | Обучающийся с существенными неточностями        |
|                       | ответил на теоретические вопросы. Показал       |
|                       | удовлетворительные знания в рамках учебного     |
|                       | материала. С существенными неточностями         |
|                       | выполнил практические задания. Показал          |
|                       | удовлетворительные умения и владения навыками   |
|                       | применения полученных знаний и умений при       |
|                       | овладении учебного материала. Допустил много    |
|                       | неточностей при ответе на дополнительные        |
|                       | вопросы                                         |
| «неудовлетворительно» | Обучающийся при ответе на теоретические         |
|                       | вопросы и при выполнении практических заданий   |
|                       | продемонстрировал недостаточный уровень знаний  |
|                       | и умений при решении задач в рамках учебного    |
|                       | материала. При ответах на дополнительные        |
|                       | вопросы было допущено множество неправильных    |
|                       | ответов                                         |

# 4. Программа контрольно-оценочных мероприятий за период изучения по дисциплине

| N⁰ | Наименование     | Объект контроля         | [          | Наименование             |
|----|------------------|-------------------------|------------|--------------------------|
|    | контрольно-      | (тема / компетенци      | и)         | оценочного средства      |
|    | оценочного       |                         |            | (форма проведения)       |
|    | мероприятия      |                         |            |                          |
| 1  | Текущий контроль | Тема 1.1 Информация и   | ОК 1,      | Выполнение оценочного    |
|    |                  | информационные процессы | OK 3, OK 4 | задания (устно): опрос,  |
|    |                  |                         |            | выступление с докладом   |
|    |                  |                         |            | Выполнение оценочного    |
|    |                  |                         |            | задания письменно        |
|    |                  |                         |            | (самостоятельная работа) |
| 2  | Текущий контроль | Тема 1.2 Технические    | ОК 1,      | Выполнение оценочного    |
|    |                  | средства информационных | OK 3, OK 4 | задания (устно): опрос,  |

|   |                           | технологий                                                                      |                                                | выступление с докладом<br>Выполнение оценочного<br>задания письменно                                                                                                    |
|---|---------------------------|---------------------------------------------------------------------------------|------------------------------------------------|----------------------------------------------------------------------------------------------------|
| 3 | Текущий контроль          | Тема 2.1 Технология<br>обработки текстовой<br>информации                        | OK 1,<br>OK 3, OK 4                            | Выполнение оценочного<br>задания (устно): опрос,<br>выполнение оценочного<br>задания (практическая<br>работа)<br>Выполнение оценочного<br>задания письменно<br>(самостоятельная работа) |
| 4 | Текущий контроль          | Тема 2.2 Технология<br>обработки числовой<br>информации                         | OK 1,<br>OK 3, OK 4,<br>OK 9                   | Выполнение оценочного<br>задания (устно): опрос,<br>выполнение оценочного<br>задания (практическая<br>работа)<br>Выполнение оценочного<br>задания письменно<br>(самостоятельная работа) |
| 5 | Текущий контроль          | Тема 2.3 Компьютерные презентации                                               | ОК 1,<br>ОК 3, ОК 4,<br>ПК 3.1                 | Выполнение оценочного<br>задания (устно): опрос,<br>выполнение оценочного<br>задания (практическая<br>работа)<br>Выполнение оценочного<br>задания письменно<br>(самостоятельная работа) |
| 6 | Текущий контроль          | Тема 3.1 Компьютерные<br>сети, сеть Интернет                                    | ОК 1,<br>ОК 3, ОК 4,<br>ОК 6, ПК<br>3.3        | Выполнение оценочного<br>задания (устно): опрос,<br>выполнение оценочного<br>задания (практическая<br>работа)<br>Выполнение оценочного<br>задания письменно<br>(самостоятельная работа) |
| 7 | Текущий контроль          | Тема 3.2 Основы<br>информационной и<br>технической компьютерной<br>безопасности | OK 1,<br>OK 3, OK 4,<br>OK 6, OK<br>13         | Выполнение оценочного<br>задания (устно): опрос,<br>выполнение оценочного<br>задания (практическая<br>работа)<br>Выполнение оценочного<br>задания письменно<br>(самостоятельная работа) |
| 8 | Промежуточный<br>контроль | Дифференцированный зачет                                                        | ОК 1,<br>ОК 3, ОК 4,<br>ОК 6, ОК<br>13, ПК 3.3 | Итоговое тестирование                                                                                                    |

#### 5. Фонды оценочных средств для текущего контроля

Примеры заданий для текущего контроля знаний и умений приведены в методических указаниях по выполнению практических и самостоятельных работ.

#### 5.1. Примеры вопросов для устного опроса (собеседования)

Информация и информационные процессы

- 1. Информация и информационные процессы: определение понятий, сущность, роль и значение
- 2. Виды информации
- 3. Обеспечение информационного взаимодействия человека и информационной среды
- 4. Информационное общество

#### Технические средства информационных технологий

- 1. Информационная технология
- 2. Средства коммуникационных технологий
- 3. Компоненты программных компьютерных средств
- 4. Программное обеспечение информационных технологий

#### Технология обработки текстовой информации

- 1. Текстовые редакторы. Виды. Функции. Назначение
- 2. Основы конвертирования текстовых файлов
- 3. Форматы текстовых файлов

#### Технология обработки числовой информации

- 1. Назначение и основные функции табличных процессоров
- 2. Надстройки MS Excel
- 3. Типы данных
- 4. Mathcad принцип работы

#### Компьютерные презентации

- 1. Основные приемы работы с MS Power Point
- 2. Этапы разработки мультимедийных приложений

#### Компьютерные сети, сеть Интернет

- 1. Виды и классификация сетей
- 2. Сетевые службы Интернета
- 3. Технология www
- 4. Браузеры
- 5. Основы языка разметки гипертекста HTML

#### Основы информационной и технической компьютерной безопасности

- 1. Виды компьютерных вирусов
- 2. Методы защиты

5.2. Темы рефератов (докладов) по дисциплине «Информационные технологии в профессиональной деятельности»

- 1. Анализ существующих разработок для автоматизации задач
- 2. Моделирование деятельности риэлтерской компании
- 3. Основные устройства компьютера
- 4. Использование электронных таблиц для расчетов
- 5. Трехмерные изображения
- 6. Геоинформационные системы

#### 5.3. Примеры письменных оценочных заданий

5.3.1. Пример задания для выполнения практической работы по теме «Ввод, редактирование и форматирование текста. Создание списков, формул, таблиц»

**Цель работы:** изучить основные приемы работы с таблицами: способы создания таблиц, вставку строк в таблицу, изменение ширины столбцов, выделение и обрамление таблицы, научиться создавать и редактировать математические формулы, научиться размещать математические формулы в текстовый документ; создание списков.

*Оснащение:* методические указания по практической работе, конспект, персональный компьютер, MS Word.

#### Последовательность выполнения работы:

- 1. Получение задания.
- 2. Ознакомление с теоретическим материалом по практической работе.
- 3. Выполнение задания.
- 4. Создание отчета с выполненным заданием в MSWord.

#### Краткий теоретический материал.

При создании документа, пользователям часто необходимо оформить информацию в табличном виде. В Word существует возможность создавать таблицы разных уровней сложности и оформления, с использованием разнообразных стилей, формул и так далее.

Самый быстрый способ создания таблицы — выделить таблицу необходимого размера в сетке **Таблица**. Для этого нужно на ленте выбрать закладку **Вставка**, нажать кнопку **Таблица** и выбрать необходимое число строк и столбцов будущей таблицы.

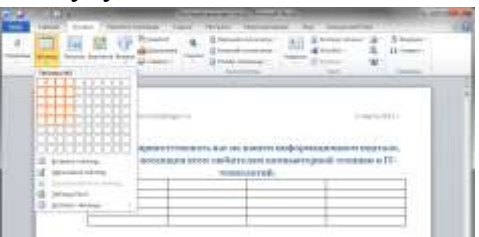

После этого необходимо нажать левую кнопку мыши, и таблица появится в том месте, где находился ее курсор. Для заполнения таблицы перемещаете курсор в нужные ячейки.

Одновременно со вставкой таблицы вверху, на ленте отобразится меню **Работа с таблицами** с вкладками **Макет** и **Конструктор**. Вкладка **Макет** содержит инструменты для добавления либо удаления строк и столбцов в таблице, объединения и разделения ячеек, установки их вертикальных и горизонтальных размеров, выравнивания текста внутри ячеек и оперирования табличными данными.

| N 10 - 0 - 0 - 0 - 0                               | ÷                  | Toctum                | a goryuan - Microadt We                                                 | ed.                   | Palata Chillippiana | H-3-(2) See  |
|----------------------------------------------------|--------------------|-----------------------|-------------------------------------------------------------------------|-----------------------|---------------------|--------------|
| E E Faster                                         | Fermin             | Patiente channelige   | Ссылки Рассылон                                                         | Processponses Bas     | Easternance Maint   | = 0          |
| ід Виделить -<br>П Отобранить сипу-<br>П Саходства | Kaanera<br>Vaanera | Birnaurs co           | ty Distagements aveil<br>no Programs aveilage<br>name Programs toriloge |                       | Harganzeter Dom     | аљ<br>Даника |
| Tationer                                           |                    | CONTRACT IN CONTRACT, | Othemaseriae                                                            | Barrier anierikana la | that provide the    |              |

После того как таблица вставлена и заполнена, можно сделать ее более привлекательной. Для этого в меню **Работа с таблицами** выберите вкладку **Конструктор** и в группе **Стили таблиц** нажмите кнопу **Дополнительные параметры** (треугольник с верхним подчеркиванием).

|         | <b>7・0</b> 山 | Ŧ            | Тесто             | вый докумен | τ - Microsoft \ | Nord     |         |        | Работа с таб | лицами | X-  |
|---------|--------------|--------------|-------------------|-------------|-----------------|----------|---------|--------|--------------|--------|-----|
| Файл    | Главная      | Вставка      | Разметка страницы | Ссылки      | Рассылки        | Рецензир | ование  | Вид    | Конструктор  | Макет  | ۵ 🕜 |
| 🛛 Строк | а заголовка  | 🛛 Пери       | вый столбец       |             |                 |          | 🔄 🖄 Зал | ивка 🔻 |              |        |     |
| Строк   | а итогов     | 🔲 Пос        | тедний столбец    |             |                 |          | - Гра   | ницы 🔻 |              |        |     |
| 🔽 Черед | ующиеся стро | оки 🔲 Чере   | едующиеся столбцы |             |                 | 3        | -       |        | границ *     |        |     |
|         | Парамет      | ры стилей та | блиц              |             | Стили           | таблиц   |         | -      |              |        |     |

После этого откроется окно, где будут представлены различные стили оформления таблиц. Наводя курсор на каждый из них, вы сможете наблюдать в реальном времени, как будет выглядеть ваша таблица после применения того или иного стиля. Для применения понравившегося варианта, щелкните на нем левой кнопкой мыши.

Для того чтобы добавить в документ таблицу из коллекции отформатированных таблиц, следует воспользоваться одним из шаблонов таблиц. Шаблоны содержат примерные данные, при помощи которых можно оценить то, как будет выглядеть таблица после добавления в нее необходимых данных.

На вкладке Вставка нажмите копку Таблица и в открывшемся меню наведите курсор на самый последний пункт Экспресс-таблицы. Перед вами раскроется окно со встроенными шаблонами таблиц. Для просмотра всех вариантов, используйте стрелки прокрутки справа, а для выбора нужного варианта – клик левой кнопкой мышки.

Чтобы более точно задать размеры таблицы, нужно зайти в меню Вставка, нажать кнопку Таблица и выбрать пункт меню Вставить таблицу, расположенный сразу под сеткой. В открывшемся окне можно указать точное число строк и столбцов, задать размеры ячеек при помощи функции Автоподбор.

| r<br>Вставка таблицы    | ? ×          |
|-------------------------|--------------|
| Размер таблицы          |              |
| <u>Ч</u> исло столбцов: | 5            |
| Число строк:            | 2            |
| Автоподбор ширины с     | толбцов      |
| • постоянная:           | Авто 🚔       |
| По содержимому          |              |
| 🔘 по ширине окна        |              |
| По умолчанию для        | новых таблиц |
| ОК                      | Отмена       |
| c                       |              |

После нажатия кнопки ОК, в документ будет вставлена таблица с выбранным количеством строк и столбцов.

В том случае, если в документе содержится текст, и есть предположение, что в виде таблицы он будет выглядеть значительно лучше, его можно легко преобразовать в таблицу. Для этого в тексте нужно вставить разделительный знак, например, точку с запятой в тех местах, где будет начинаться новый столбец. В том месте, где будет начинаться новая строка, нужно вставить знак абзаца. После этого необходимо выделить помещаемый в таблицу текст, зайти на ленте в меню Вставка, нажать кнопку Таблица и выбрать пункт меню Преобразовать в таблицу. В появившемся окне в области Разделитель нужно выбрать тот символ, который был ранее выбран как разделитель столбцов, и нажать кнопку ОК.

Если данные, помещаемые в таблицу, не удается расположить в обыкновенной сетке, то можно воспользоваться функцией рисования таблицы, то есть создания произвольной сетки таблицы. Данный инструмент позволяет в точности создать ту таблицу, которая будет соответствовать размещаемым данным. Для этого на закладке Вставка нажмите кнопку **Таблица** и выберите пункт меню **Нарисовать таблицу**. Курсор вместо стрелки примет вид карандаша.

Для определения общих границ таблицы или ячейки нарисуйте прямоугольник, нажав и удерживая левую кнопку мыши. Далее внутри прямоугольника уже можно рисовать линии строк и столбцов. Если была нарисована лишняя линия, ее можно удалить при помощи кнопки **Ластик**, расположенной в группе **Рисование границ** вкладки **Работа с таблицами** - Конструктор.

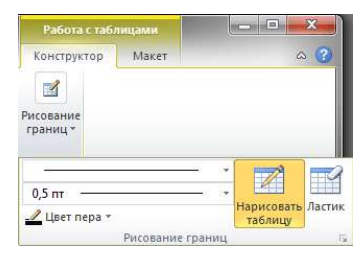

Нажав на данную кнопку, курсор принимает вид ластика. Каждое нажатие ластиком по лишней линии позволяет ее удалить.

Для того, чтобы полностью стереть таблицу, нужно навести на нее курсор мыши, немного подождать, пока в верхнем левом углу не отобразится маркер перемещения таблицы (крестик в

маленьком квадрате). Далее нужно щелкнуть на него (вся таблица при этом выделиться) и нажать клавишу Backspace. Если требуется удалить только данные таблицы, то нужно выделить соответствующую область и нажать клавишу Delete. То, что было выделено, исчезнет, а границы таблицы останутся.

#### Рисунки

Последняя версия редактора Word отличается очень широкими возможностями для работы с различными иллюстрациями.

Фотографии, рисунки и другие изображения можно вставлять в документ из разнообразных источников: оптические носители, флэш-диски, жесткие диски либо различные веб-ресурсы.

Чтобы поместить изображение на странице документа с какого-либо носителя из файла, нужно поместить курсор мыши в том месте, где должна появиться картинка, на ленте зайти в меню Вставка и нажать кнопку Рисунок.

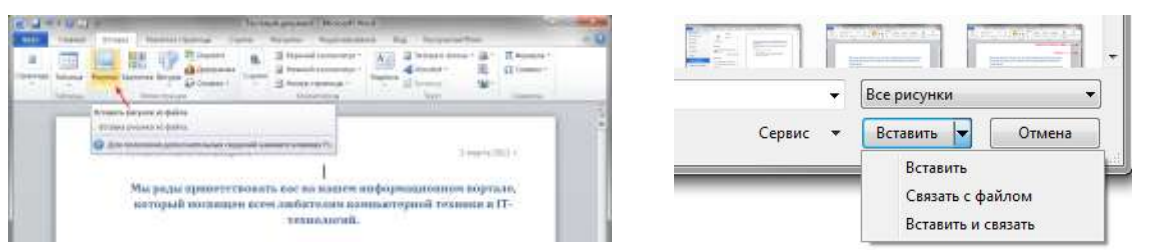

Затем, в открывшемся окне нужно найти файл с изображением, выбрать его и нажать кнопку **Вставить** в правом нижнем углу окна. При этом, обратите внимание, что справа эта кнопка имеет изображение треугольника, нажав на который можно выбрать один из способов вставки.

Вставить изображение можно тремя разными способами. Первый предполагает простую вставку – изображение появляется в документе без изменений, то есть «как есть». При этом документ может быть перенесен на другие носители (флэш-диск, оптический диск, жесткий диск) без потери качества изображения, так как файл с изображением находится в теле самого документа.

Второй – изображение связать с файлом. В данном варианте в документ будет вставлен только эскиз изображения, а самого файла в теле документа не будет. Если изменить файл изображения на носителе, то любое изменение будет отражено и на эскизе в документе (изменения появятся только при последующем открытии документа). Однако если перенести документ на другой носитель, то изображение просто потеряется. Основное преимущество такого метода – это экономия на размере документа. Так же, такой метод очень удобно использовать, если в нескольких документах используются одни и те же изображения.

Третий способ – гибрид первого и второго. В этом случае в тело документа помещается файл с изображением, а также сохраняется связь с исходным файлом. Это значит, что любые изменения в оригинале будут отражены в размещенном объекте.

#### Картинки

Рассмотренный выше способ вставки изображений подразумевает, что вы точно знаете, где именно хранится файл с нужным рисунком или фотографией. Если же вы хотите, что бы программа Word самостоятельно нашла подходящее изображение, на ваших носителях информации, то для этого следует воспользоваться кнопкой **Картинка** в группе **Иллюстрации** на вкладке **Вставка**.

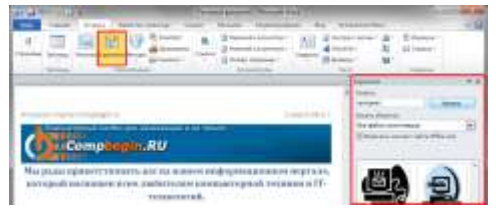

В этом случае в правой части поля документа откроется дополнительное окно, где в текстовом поле **Искать** нужно ввести слово либо фразу, которая описывает необходимое изображение, либо ввести полное имя файла. Чтобы расширить условия поиска и добавить картинки, доступные в сети Интернет, нужно установить флажок в поле «Включить содержание сайта Office.com».

Для ограничения поиска только необходимым мультимедийным содержимым, нужно щелкнуть стрелку в поле **Искать объекты** и поставить галочку рядом с интересующим типом файлов – фотографии, иллюстрации, видео либо звук. После этого нужно нажать кнопку **Начать**. Если поиск завершился, остается только вставить требуемый объект, при этом щелкнув его в сформированном списке.

#### Фигуры

Для наглядного представления данных в редакторе Word предусмотрена возможность добавления в документ фигуры, либо объединения нескольких фигур для создания более сложного макета. Для этого пользователю предлагается следующий набор объектов: линии, стрелки, основные геометрические фигуры, фигуры для формул, звезды, баннеры, фигуры блок-схемы и другие. После того, как фигуры будут добавлены в документ, их можно редактировать, добавлять в них текст, маркеры, экспресс-стили и так далее.

Чтобы поместить одиночную фигуру в документ, нужно в меню Вставка в группе Иллюстрации нажать кнопку Фигуры. Из предложенных вариантов выберите подходящую фигуру, а за тем, щелкните левой кнопкой мыши в том месте документа, где она должна появиться. Чтобы вставить правильный круг либо квадрат, нужно нажать и, удерживать клавишу Shift в момент вставки.

После вставки фигуры вы сможете изменять ее размер, как в горизонтальном, так и в вертикальном направлении, вращать ее и перетаскивать в любое место документа. Для этого на окантовке выделенной фигуры существуют специальные маркеры. Наводите на них курсор мыши, и вы увидите, как он будет изменяться, подсказывая вам, какое действие вы сможете совершить в данный момент.

Что бы совершить какое-либо действие, используя маркеры, нажмите и удерживайте левую кнопку мыши, а за тем перемещайте курсор в нужном направлении. Для пропорционального изменения размеров объекта, удерживайте в этот момент нажатой клавишу Shift.

Office содержит формулы, которые вы можете легко вставлять в документы. Если встроенные формулы Office вас не устраивают, можно править и изменять существующие уравнения или написать собственную формулу с нуля.

#### Вставка встроенной формулы

• На вкладке Вставка нажмите кнопку Уравнение и выберите нужную формулу в коллекции.

| Arte o tame                                                |  |
|------------------------------------------------------------|--|
| Suite in<br>Array of Carda                                 |  |
| $A = \pi r^2$                                              |  |
| Electrical Transmost                                       |  |
| $(x + a)^n = \sum_{i=1}^{n} {n \choose i} e^{ix} e^{ix-a}$ |  |
| 100                                                        |  |

• После вставки формулы откроется вкладка **Работа с формулами > Конструктор**, содержащая символы и структуры, которые можно добавить к вашей формуле.

#### Написать новую формулу.

Для набора новой формулы с нуля нажмите **Alt** += на клавиатуре. Или

Выберите Вставка > Формула и выберите Вставить новую формулу в нижней части встроенной коллекции формул. Вставится заполнитель, в котором можно ввести формулу.

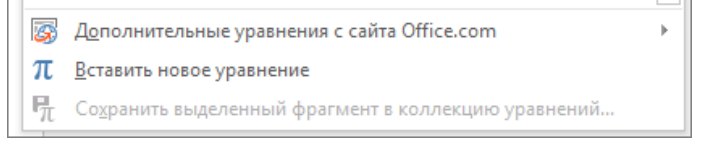

#### Добавление формулы в коллекцию

1. Выделите формулу, которую нужно добавить.

2. Щелкните стрелку вниз и выберите Сохранить как новую формулу....

- 3. В диалоговом окне Создание нового стандартного блока введите имя формулы.
- 4. В списке коллекции выберите пункт Формулы.
- 5. Нажмите кнопку ОК.

### Правка формул.

Для изменения или правки созданных ранее формул:

1. Выберите формулу для открытия вкладки Работа с формулами в ленте.

| ELEH3MPOBAHME BH |   |    |    | II. | KOHO          | TPYNTOP | N       |          |     |
|------------------|---|----|----|-----|---------------|---------|---------|----------|-----|
| 40               | > | 00 | 15 | F   | $\frac{X}{Y}$ | ex      | 1/1     | ſ.       |     |
| 8                | U | In | 0  |     | April 1       | Mogence | PARAMAN | Интеграл | xp; |

**Примечание:** Если вы не видите вкладку **Работа с формулами**, то, вероятно, формула была создана в более поздней версии Word. Если это так, то см. раздел Изменение формулы, созданной в предыдущей версии Word.

2. Выберите **Конструктор**, чтобы увидеть инструменты для добавления в формулу различных элементов. Можно добавить или изменить следующие элементы формулы.

• В группе **Символы** находятся математические символы. Чтобы увидеть все символы, нажмите кнопку **Еще**. Чтобы просмотреть другие наборы символов, щелкните стрелку в правом верхнем углу коллекции.

| 0.4 |     |    |    | 23 | Distance of the state of the state                                                                                                    |
|-----|-----|----|----|----|----------------------------------------------------------------------------------------------------|
| t   | 00  | 1  |    |    | Concession of the second second secon |
| 5.  |     | 10 | 盲  |    | Epermant-user investory                                                                                                    |
| ý.  | R.  | 1  | U. |    | Oveparepar                                                                                                    |
| Δ.  | 1   | 1  | 0  |    | Overlagener - Prominent                                                                                                    |
| ÷   | -   | -  |    |    | Or a first our-engineerie dayst                                                                                                    |
| μ   | π   | (# | 10 | 2  | Tessetpar                                                                                                    |
|     | 151 | 18 | 12 |    | 1                                                                                                    |

• В группе Структуры представлены структуры, которые можно вставить. Просто выберите элемент, а затем замените заполнители в структуре (штрихпунктирные прямоугольники) нужными значениями.

| na kain<br>TX L | niatificana<br>o <u>S</u><br>per Najolina | (()) =<br>(()) =<br>(()) = | chie<br>chie<br>chie<br>chie<br>chie<br>chie<br>chie<br>chie | ä |
|-----------------|-------------------------------------------|----------------------------|--------------------------------------------------------------|---|
| i je            | VE                                        | 10                         | *                                                            | 5 |
| (Parine) pr     | -                                         |                            |                                                              |   |
| 410             | 111442                                    | - 19                       | 4.97                                                         |   |

• Параметр **Профессиональный** отображает формулу в профессиональном формате, оптимизированном для отображения. Параметр **Линейный** отображает формулу как исходный текст, который при необходимости можно использовать для внесения изменений в формулу. Параметр «Линейный» отображает формулу в формате UnicodeMath или в формате LaTeX, который можно выбрать в блоке «Преобразования».

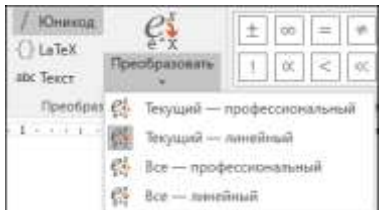

о Преобразовать в формат «Профессиональный» или «Линейный» можно все формулы в документе или только одну, если выбрать математическую зону или навести курсор на формулу.

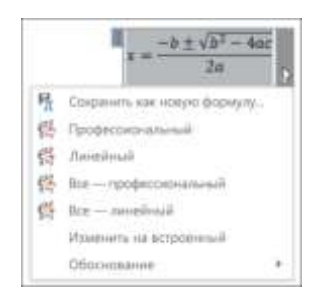

#### Панель математического ввода (Math Input Panel)

В операционной системе Windows, начиная с версии 7, появилась замечательная возможность достаточно легко записать такие формулу в Microsoft Word. Называется это приложение – Панель математического ввода.

Панель математического ввода предназначена для использования с планшетным пером, но ее можно использовать с любым устройством ввода, таким как сенсорный экран, внешний дигитайзер или даже мышь.

Чтобы открыть программу, наберите в поиске Главного меню (или поиск) её название

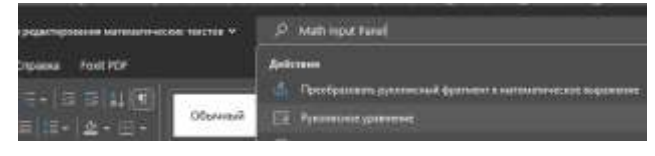

ИЛИ

#### Вкладка Вставка – Символы-Уравнения – в самом низу Рукописное уравнение.

Внешний вид панели и работа с ней

 $X = B^2 - 2a$ 

Используя мышку, напишите формулу, как обычно вы её записываете в тетради. Панель ввода автоматически преобразует запись в печатный вид. После нажмите - *Вставить* и формула будет вставлена в указанное место текстового документа.

Но если при записи формулы, ваше письмо было распознано неверно, то жмите кнопку *Выбрать и исправить*. Далее кликните неправильно распознанный знак или символ в вашей записи и в появившемся списке укажите правильный вариант.

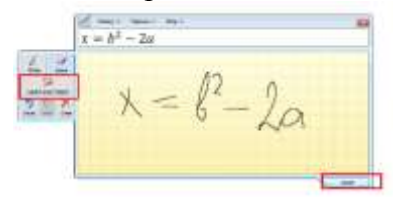

Если нет верного варианта, то нажмите кнопку *Стереть* и удалите неправильный знак. Затем кликните кнопку *Записать* и заново аккуратно напишите стертый символ. Для рукописного ввода, конечно же, лучше использовать или стилус на сенсорном экране.

Вставленная формула может быть отредактирована во встроенном редакторе формул в Word.

### Содержание работы: Задание 1.

Создайте и отформатируйте таблицы по образцу (см. ниже):

Таблица №1.

| Проект:     | Название п    | роекта   | Дата<br>собра  | проведения<br>ния: | Дата                          |
|-------------|---------------|----------|----------------|--------------------|-------------------------------|
| Председател | њ: Имя предсе | дателя   | Место<br>кабин | оили<br>let:       | Место собрания или<br>кабинет |
| Имя         | Должность     | Компания | Телефон        | Факс               | Электронная почта             |
| Название 1  | Должность     | Компания | Телефон        | Факс               | Электронная почта             |
| Название 2  | Должность     | Компания | Телефон        | Факс               | Электронная почта             |
| Название 3  | Должность     | Компания | Телефон        | Факс               | Электронная почта             |
| Имя 4       | Должность     | Компания | Телефон        | Факс               | Электронная почта             |

#### Таблица №2.

| 1МЯ: ваше имя |            | МЕСЯЦ:    | Месяц     | ГОД: год  |
|---------------|------------|-----------|-----------|-----------|
| пи дата       | вт Дата    | СР Дата   | чт Дата   | пт Дата   |
| аладание 1    | Задание 2  | Задание З | Эндинов 4 | Задание 5 |
| адание 1      | Задание 2  | Заданне З | Задание б | Задание 5 |
| Заметка 1     | Jamerica 2 | Заметка З | Заметка 4 | Заметна 5 |

#### Задание 2.

Создать собственный Многоуровневый список – Вкладка Главная – Абзац - Список стилей – Определить новый стиль списка.

Указать стили для минимум 3 уровней. Цвет, размер и стиль шрифта должны быть разными на каждом уровне. Напечатать любой текст и применить новый многоуровневый список.

Результат

| Пример |
|--------|
|--------|

| Определение нового стиля списк                                                                      | 2                                                                                                    | × 5                                      | 1) Привет                |
|----------------------------------------------------------------------------------------------------|----------------------------------------------------------------------------------------------------|------------------------------------------|--------------------------|
| Свойства                                                                                            |                                                                                                    |                                          | тривет                   |
| Пна                                                                                                 | новый стиль                                                                                                    | 1                                        | <b>а)</b> я люблю        |
| Crune                                                                                               | Creeka                                                                                                    | 2                                        |                          |
| Форматирование                                                                                      |                                                                                                    |                                          | 😐 есть конфет            |
| Havente II                                                                                          | 1 2                                                                                                    |                                          |                          |
| Применить форматирование «:                                                                         | Уровень 3                                                                                                    | ( <b>1</b> )                             | ој ялюолю                |
| Symbol 🔍 11 💿                                                                                       | × × × ×                                                                                                    |                                          | 😐 есть фрукты            |
| 1 Паркар, сплощеной                                                                                 | кружан: • 💟 🖸 🗔 🖽                                                                                                    |                                          | <ol><li>Привет</li></ol> |
| a)                                                                                                  |                                                                                                    |                                          |                          |
| Шрифт: Symbol, 11 пт, поержири<br>Слева: 1,27 см<br>Выступ: 0,63 см, инагауравнет<br>Приоритет: 100 | ий, подчернивание, Цвет щонфта: Анцент 6, Заливка текста,<br>ий - Уровены: 3 - Спиль нумерации: Маркер - Выровнять г | Отстулт<br>а: 1,27 см + Отстулт: 1,9 см, |                          |
| <ul> <li>Долько в этом документя</li> <li>В</li> </ul>                                              | новых документах, использующих этот шаблон                                                                           | OK Otseena                               |                          |

### Задание 3.

Повторите математические формулы, представленные ниже. Вкладка Вставка – панель Символы – Символ

$$\int \frac{dx}{a^2 + x^2} = \frac{1}{a} \operatorname{arctg} \frac{x}{a} + C \quad (a \neq 0)$$
A)
$$\begin{bmatrix} \begin{pmatrix} 2 & 3 & -2 \\ 1 & 2 & 5 \end{pmatrix} \cdot \begin{pmatrix} 2 & -1 \\ 3 & 1 \\ 1 & 0 \end{bmatrix} \end{bmatrix} \cdot \begin{pmatrix} 3 & -2 \\ 1 & 4 \end{pmatrix} = \begin{pmatrix} 34 & -18 \\ 40 & -22 \end{pmatrix}$$
Burnchenne  
B)
$$\frac{\sqrt{\frac{xb}{2} + \cos^2|x - b|}}{\frac{x^2(x+1)}{b} - \sin^2(x+a)}$$

## Отчет должен содержать:

- Название работы.
   Цель работы.
- 3) Задание и ход его выполнения (Word)

5.3.2. Пример задания для выполнения практической работы по теме «Ввод, редактирование и форматирование данных в MS Excel»

**Цель работы:** научиться вводить данные в таблицу Excel, редактировать данные, применять форматирование к электронным таблицам.

#### Дополнительные сведения:

- 1. По окончании ввода данных в ячейку нужно нажать клавишу Enter или кнопку Ввод в строке формул (√ Ввод, × Отмена)
- **2.** Для редактирования содержимого ячейки нужно дважды щелкнуть левой кнопкой мыши по этой ячейке и внести необходимые изменения
- **3.** <u>Копирование:</u> выделить область рабочего листа и выполнить команду **Правка – Копировать** или нажать Ctrl+C
- 4. <u>Вырезание:</u> выделить область рабочего листа и выполнить команду **Правка – Вырезать** или нажать **Ctrl+X**
- 5. <u>Вставка:</u> выделить область рабочего листа, куда нужно вставить выделенный или вырезанный фрагмент таблицы и выполнить команду **Правка Вставить** или нажать **Ctrl+V**
- 6. <u>Автозаполнение</u> числового ряда с шагом 1:
  - 1) Ввести первое число ряда в первую ячейку диапазона
  - 2) Нажать и удерживать клавишу Ctrl
  - Установить курсор на маркер заполнения (маленький черный квадратик в правом нижнем углу ячейки) ячейки с первым числом диапазона. Курсор должен принять вид тонкого черного крестика
  - 4) Протянуть кнопку мыши на весь диапазон
  - 5) Отпустить клавишу Ctrl
- 7. <u>Обрамление и заливка ячеек:</u> выделить область рабочего листа и выбрать на вкладке **Ячейки Формат Формат ячеек**. Произвести установку параметров в диалоговом окне **Формат ячеек** на вкладке **Граница**
- 8. <u>Выравнивание текста в ячейках:</u> выделить область рабочего листа и выбрать на вкладке **Ячейки Формат Формат ячеек**. Произвести установку параметров в диалоговом окне **Формат ячеек** на вкладке **Выравнивание**
- **9.** <u>Установка числовых форматов:</u> выделить область рабочего листа и выбрать на вкладке **Ячейки Формат Формат ячеек**. Произвести установку параметров в диалоговом окне **Формат ячеек** на вкладке **Число**
- 10. <u>Установка денежных форматов</u>: выделить область рабочего листа и выбрать на вкладке Ячейки Формат Формат ячеек. Произвести установку параметров в диалоговом окне Формат ячеек на вкладке Число и выбрать Денежный или Финансовый и выбрать из раскрывающегося списка обозначение нужной валюты.
- 11. <u>Удаление строк и столбцов</u>: сделать щелчок правой кнопкой мыши по букве удаляемого столбца или номеру удаляемой строки и выбрать из контекстного меню Удалить или нажать сочетание клавиш Ctrl + Минус. В появившемся окне Удаление ячеек выбрать, что нужно удалить строку или столбец
- 12. <u>Добавление строк и столбцов:</u> установить активную ячейку в место вставки на листе и выполнить команду меню Вставка Столбцы/Строки или Ctrl + Плюс. В появившемся окне Добавление ячеек выбрать, что нужно добавить строку или столбец

#### Ход работы:

Задание 1. Ввод данных в таблицу

- 1. Откройте новую книгу Excel
- 2. Переименуйте **Лист1** в Задание 1 (выделить вкладку листа правой кнопкой мыши и выбрать команду **Переименовать**)
- 3. Заполните таблицу данными различного типа по образцу:

| 0    | 1             | - 6     |            | -            |           |            |           | Ken        |
|------|---------------|---------|------------|--------------|-----------|------------|-----------|------------|
| 100  | Главная       | Beranka | Разметка   | страницы     | борнулы   | Данные     | Рецензира | sarmie     |
|      | 7 4           | Calibri | - 11 -     | A' A'        | = = *     |            | Oscani    | -          |
| Be   | Tabirts -     | ж к ч   |            | • <u>A</u> - |           | · 作 田·     | - %       | 000 128 43 |
| D/Or | ep odmena (7) |         | Шрифт      | 16           | Выралниез | Inside (Fr | Here/     | 10         |
| 1    | K22           |         | fr         |              |           |            |           |            |
| 11/1 | A.:           | 8       | C          | D            | E         | F          | G         | н          |
| 1    |               | Иванов  | 12.12.1961 | 258-18-40    | Mapc      | 1,23       | 5%        |            |
| 2    | 2             | Петров  | 28.01.1954 | 415-87-56    | Сникеро   | 0,58       | 2%        |            |
| 3    | 3             | Сидоров | 25.05.1971 | 332-47-11    | Виспа     | 6,89       | 35%       |            |
| 4    | 4             | Гришин  | 13.08.1936 | 125-55-01    | Твикс     | 0,11       | 1,20%     |            |
| 5    | 5             | Павлов  | 11.03.1975 | 320-77-09    | Стратос   | 12,45      | 47%       |            |
| ő    | 6             | Ceprees | 05.04.1968 | 812-92-34    | Баунти    | 4,87       | 0,58%     |            |
| 7    |               |         |            |              |           |            |           |            |

Задание 2. Перемещение и копирование данных на рабочем листе

- 1. Переименуйте Лист2 в Задание 2
- 2. Занесите данные в таблицу по образцу:

| 0    | 1 10 17 -    | train -    |                     |            |     |
|------|--------------|------------|---------------------|------------|-----|
|      | Главная      | Вставка    | Разметя             | а страницы | Φo  |
|      | × 1          | Calibri    | - 11                | -  A *     | = = |
| t.   | Аставить 🌙   | жкч        | -   == -            | 🏷 - 🔥 -    |     |
| inke | J35          | - 6        | шрифт<br><i>f</i> x | -          | DI  |
|      | A            | B          | с                   | D          |     |
| 1    | Фамилия      | 5150       |                     |            |     |
| 2    |              |            |                     |            |     |
| 3    |              |            |                     |            |     |
| 4    |              |            |                     |            |     |
| 5    | Москва - сто | лица наше  | й Родины            |            |     |
| 6    |              |            |                     |            |     |
| 7    | Фамилия Им   | я Отчество | >                   |            |     |
| 8    | Весна        | Лето       | Осень               |            |     |
| 9    | Весна        | Лето       | Осень               |            |     |
| 10   | Весна        | Лето       | Осень               |            |     |
| 11   | Март         | Июнь       |                     |            |     |
| 12   | Апрель       | Июль       |                     |            |     |
| 13   | Май          | ABFYCT     |                     |            |     |
| 14   |              |            |                     |            |     |
| 15   |              | Январь     | Май                 |            |     |
| 16   |              | Февраль    | Июнь                |            |     |
| 17   |              | Март       | Июль                |            |     |
| 18   |              | Апрель     | ABIYCT              |            |     |
| 19   |              |            |                     |            |     |

- 3. Скопируйте ячейку A1 на смежные ячейки B1:D1
- 4. Скопируйте ячейки A1:D1 на смежные ячейки A2:C4
- 5. Скопируйте ячейку А7 на ячейки F2 и G4
- 6. Переместите ячейку А5 на ячейку D10
- 7. Скопируйте ячейки А10:В13 на ячейки G14:Н17
- 8. Удалите содержимое ячеек А8:С10

9. Сравнить полученный результат с образцом (спросить у учителя)

Задание 3. Форматирование ячеек, установка параметров шрифта

- 1. Переименуйте Лист3 в Задание 3
- 2. Занесите данные в таблицу по образцу, при вводе используйте копирование и перемещение данных:

| Токнена         Велина         Разливатия страниции         Ферикули         Данные         Рединцирование           Патанти         Сайно         11         4         4         9         0         0         0         0         0         0         0         0         0         0         0         0         0         0         0         0         0         0         0         0         0         0         0         0         0         0         0         0         0         0         0         0         0         0         0         0         0         0         0         0         0         0         0         0         0         0         0         0         0         0         0         0         0         0         0         0         0         0         0         0         0         0         0         0         0         0         0         0         0         0         0         0         0         0         0         0         0         0         0         0         0         0         0         0         0         0         0         0         0         0 <td< th=""><th>0</th><th>1 1 1 1</th><th>#:</th><th></th><th></th><th></th></td<>                                                                                                    | 0   | 1 1 1 1         | #:                     |                  |             |                    |
|----------------------------------------------------------------------------------------------------|-----|-----------------|------------------------|------------------|-------------|--------------------|
| Calibo         11         A         Image: Calibo         Calibo         Calibo </th <th>10</th> <th>TARHER BO</th> <th>eena – Passietta cipa</th> <th>ницы Формулы</th> <th>dament 7</th> <th>anteset une second</th> | 10  | TARHER BO       | eena – Passietta cipa  | ницы Формулы     | dament 7    | anteset une second |
| К.К.У.Ч.         В.С.         В.С.         B.C.         B.C.                                                                                                    |     | CHIDE           | + n + N                |                  |             | 26upril            |
| Полина         Полина         Полина         Полина         Полина           1         Шрифт 8         Шрифт 8         Шрифт 8         Шрифт 8         Шрифт 8         Шрифт 8         Шрифт 8         Шрифт 7         1         В         С         D         8           1         Шрифт 8         Шрифт 7         Шрифт 7         Шрифт 7         Шрифт 7         В         В         С         D         8           1         Шрифт 9         Шрифт 13         Шрифт 7         Шрифт 11         Шрифт 12         Црифт 12         Црифт 12         1         Црифт 14         Црифт 14         Црифт 15         Прифт 16         Црифт 16         Црифт 16         Црифт 16         Црифт 16         Црифт 16         Црифт 16         Црифт 16         Прифт 16         Црифт 16         1         1         1         1         1         1         1         1         1         1         1         1         1         1         1         1         1         1         1         1         1         1         1         1         1         1         1         1         1         1         1         1         1         1         1         1         1         1         1                                                                                                    |     | intanina a a    | A AN AN AN AN AN AN AN | A                |             | 1                  |
| Каб         Ка         Ка         К                                                                                                    |     | 1 1 1 1 1       |                        | · I Construction | a salas da  | A No Include       |
| H36         -         A         B         C         D         E           Шрифт 8         Шрифт 8         Шрифт 8         Шрифт 8         Шрифт 9         Шрифт 9         Шрифт 9         Шрифт 9         Шрифт 9         Шрифт 9         Шрифт 9         Шрифт 9         Шрифт 9         Шрифт 9         Шрифт 11         Шрифт 12         Шрифт 11         Шрифт 12         Шрифт 12         Шрифт 12         Шрифт 14         Шрифт 14         Шрифт 14         Шрифт 14         Шрифт 15         Imput 14         Imput 9         Imput 14         Imput 9         Imput 14         Imput 9         Imput 14         Imput 9         Imput 14         Imput 9         Imput 14         Imput 9         Imput 14         Imput 9         Imput 14         Imput 9         Imput 14         Imput 9         Imput 14         Imput 9         Imput 9         <                                                                                                    | 249 | NUCCESSION (* ) | Шрифт                  | 12 ENDORHOU      | mmail redui | WALKS .            |
| A         B         C         D         E           1         Шрифт 8         Шрифт 8         Шрифт 8         Шрифт 8         Шрифт 8           3         Шрифт 9         Шрифт 9         Шрифт 9         Шрифт 9         Шрифт 9           3         Шрифт 11         Шрифт 12         Шрифт 12         Шрифт 13         Шрифт 14           4         Шрифт 12         Шрифт 14         Шрифт 14         Шрифт 14         Шрифт 15           5         Шрифт 14         Шрифт 16         Шрифт 16         Шрифт 16         1           7                                                                                                    | _   | H36             | • C - A-               |                  |             |                    |
| Шрифт 8         Шрифт 8         Шрифт 8         Шрифт 8         Шрифт 8           2         Шрифт 9         Шрифт 9         Шрифт 9         Шрифт 9           4         Шрифт 11         Шрифт 11         Шрифт 12         Шрифт 12           4         Шрифт 12         Шрифт 12         Шрифт 13         Шрифт 14           6         Шрифт 14         Шрифт 16         Шрифт 16           7         Times New Roman         Times New Roman         Times New Roman           8         Times New Roman         Times New Roman         Times New Roman           10         Courier New         Courier New         Courier New           11         Красный         Красный         Красный         Красный           12         Cuenia         Creasi         Creasi         Creasi           13         Sancesini         Sancesini         Sancesini         Sancesini           14         Cepsili         Cepsili         Cepsili         Cepsili           15         Cepsili         Cepsili         Cepsili         Cepsili           16         Cepsili         Cepsili         Cepsili         Cepsili           16         Cepsili         Sancensili         Sancensili         S                                                                                                    | 2   | A               | Hiceropee P            | ¢.               | Diamon D    |                    |
| З Шрифт 9         Шрифт 9         Шрифт 9         Шрифт 9         Шрифт 13         Шрифт 14           3 Шрифт 12         Шрифт 12         Шрифт 13         Шрифт 14         Шрифт 12           3 Шрифт 14         Шрифт 12         Шрифт 13         Шрифт 14         Шрифт 14           6 Шрифт 16         Шрифт 16         Шрифт 16         Шрифт 16         Шрифт 16           7         7         7         7         7           8         Тітmes New Roman         Tirmes New Roman         Tirmes New Roman         1           9         Courier New         Courier New         Courier New         Courier New           10         7         7         7         7           11         Красный         Красный         Красный         Красный           12         Серий         Серий         Серий         Серий           13         Заленый         Заленый         Заленый         Заленый           14         Серий         Серий         Серий         Серий           15         6         7         7         Серий         Серий           16         Серий         Серий         Серий         Серий         Заленый           16                                                                                                    | 1   | Шрифт В         | Шрифт 8                | Шрифта           | Шрифт 8     |                    |
| Шрифт 11         Шрифт 11         Шрифт 11         Шрифт 12         Шрифт 12           4         Шрифт 12         Шрифт 12         Шрифт 13         Шрифт 14           5         Шрифт 14         Шрифт 14         Шрифт 14         Шрифт 14           6         Шрифт 16         Шрифт 16         Шрифт 16         Шрифт 16           7                                                                                                    | 2   | Шрифт 9         | Шрифт 9                | Шрифт 9          | Шрифт9      |                    |
| 4         Шрифт 12         Шрифт 12         Шрифт 12         Шрифт 13         Шрифт 14           5         Шрифт 14         Шрифт 14         Шрифт 16         Шрифт 16         Шрифт 16           7                                                                                                    | 3   | Шрифт 11        | Шрифт 11               | Шрифт 11         | Шрифт 11    |                    |
| 5         Шрифт 14         Шрифт 14         Шрифт 14         Шрифт 14         Шрифт 14           6         Шрифт 16         Шрифт 16         Шрифт 16         Шрифт 16           7         1         Times New Roman         Times New Roman         Times New Roman           9         Couriser New         Couriser New         Couriser New         Couriser New           10         11         Красный         Красный         Красный           11         Красный         Красный         Красный         Красный           12         Свеняй         Свеняй         Свеняй         Свеняй           13         Залоный         Заленый         Заленый         Заленый           14         Серый         Серый         Серый         Серый           15         Серый         Серый         Серый         Серый           16         Серый         Серый         Серый         Серый           17         Сений         Серый         Серый         Серый           18         Заленый         Заленый         Заленый         Заленый           19         Желтый         Мелтый         Мелтый         Заленый           21         Фамилия         Фамилия                                                                                                    | 4   | Ulpedy 12       | Шрифт 12               | Шрифт 12         | Шриф† 12    |                    |
| В Шрифт 16         Шрифт 16         Шрифт 16         Шрифт 16           7         Times New Roman         Times New Roman         Times New Roman           9         Courier New         Courier New         Courier New           9         Courier New         Courier New         Courier New           10         Красный         Красный         Красный           11         Красный         Красный         Красный           12         Синий         Синий         Синий           13         Валёный         Зеленый         Зеленый           14         Серый         Серый         Серый           15         Серый         Серый         Серый           16         Серый         Серый         Серый           17         Сений         Сений         Сений           18         Зеленый         Зеленый         Зеленый           19         Келтый         Мелтый         Зеленый           19         Келтый         Мелтый         Зеленый           20         Фамилия         Фамилия         2           21         Фамилия         Фамилия         2           22         Фамилия         Фамилия         2 <td>5</td> <td>Шрифт 14</td> <td>Шрифт 14</td> <td>Шрифт 14</td> <td>Шрифт 14</td> <td></td>                                                                                                    | 5   | Шрифт 14        | Шрифт 14               | Шрифт 14         | Шрифт 14    |                    |
| 7         1         Тітнеs New Roman         Тітнеs New Roman         Тітнеs New Roman           3         Тітнеs New Roman         Titnes New Roman         Titnes New Roman           3         Courisr New         Courier New         Courier New           30         Красный         Красный         Красный           11         Красный         Красный         Красный           12         Снеля         Снеля         Снеля           13         Заленый         Заленый         Заленый           14         Серый         Серый         Серый           15         Серый         Серый         Серый           16         Серый         Серый         Серый           17         Серый         Серый         Серый           18         Веленый         Заленый         Заленый           19         Желтый         Веленый         Заленый           19         Келтый         Веленый         Заленый           19         Келтый         Веленый         Заленый           19         Келтый         Веленый         Веленый           21         Фамилика         Фамилика         4           22         Фамилика                                                                                                    | fi. | Шрифт 16        | Шрифт 16               | Шрифт 16         | Шрифт 16    |                    |
| Immes New Roman         Times New Roman         Times New Roman           5         Courier New         Courier New         Courier New         Courier New           8         Courier New         Courier New         Courier New         Courier New           11         Красный         Красный         Красный         Красный           12         Синий         Синий         Синий           13         Заленый         Заленый         Сарый           4         Серый         Серый         Серый           5         Серый         Серый         Серый           6         Серый         Серый         Серый           7         Сений         Синий         Синий           18         Заленый         Заленый         Заленый           19         Серый         Серый         Серый           19         Желтый         Веленый         Заленый           20         Фамилия         Фамилия         Веленый           21         Фамилия         Фамилия         Келтый           22         Фамилия         Фамилия         Серый           23         Фамилия         Фамилия         Серый           24         Фам                                                                                                    | 7   |                 |                        |                  |             |                    |
| 9         Соцпієт New         Соцпієт New         Соцпієт New         Соцпієт New           10         Красный         Красный         Красный         Красный           12         Саний         Саний         Саний         Красный           13         Заленый         Заленый         Заленый         Заленый           14         Серый         Серый         Серый         Заленый           14         Серый         Серый         Серый         Серый           15         Серый         Серый         Серый         Серый           16         Серый         Серый         Серый         Серый           17         Серый         Серый         Серый         Серый           18         Заленный         Заленный         Заленный           19         Келтый         Серый         Серый           19         Келтый         Заленный         Заленный           19         Келтый         Заленный         Заленный           20         Самилия         Фамилия         2           21         Фамилия         Фамилия         2           23         Фамилия         Фамилия         2           24                                                                                                    | #   | Times New Roman | <b>Times New Roman</b> | Times New Roman  | Times New R | oman               |
| 10         Красный         Красный         Красный         Красный           11         Красный         Красный         Красный         Красный           12         Синий         Синий         Синий         Синий           13         Заленый         Заленый         Заленый         Заленый           14         Серый         Серый         Серый         Серый           15         Серый         Серый         Серый         Серый           16         Серый         Серый         Серый         Серый           16         Серый         Серый         Серый         Серый           17         Сений         Сений         Сений         Серый           18         Веленый         Зеленый         Зеленый         Зеленый           19         Желтый         Нелтый         Нелтый         Веленый           19         Желтый         Веленый         Веленый         Веленый           21         Фамилия         Фамилия         2         Самилия           22         Фамилия         Фамилия         2         2         Фамилия           23         Фамилия         Фамилия         2         2         2 </td <td>9</td> <td>Courier New</td> <td>Courier New</td> <td>Courier New</td> <td>Courier New</td> <td></td>                                                                                                    | 9   | Courier New     | Courier New            | Courier New      | Courier New |                    |
| П. Красный         Красный         Красный         Красный           12 Синий         Синий         Синий         Синий           13 Заленый         Заленый         Заленый         Заленый           14 Серый         Серый         Серый         Серый           15         Серый         Серый         Серый           16 Серый         Серый         Серый         Серый           17 Синий         Синий         Синий         Синий           18 Заленый         Серый         Серый         Серый           19 Синий         Синий         Синий         Синий           19 Желтый         Желтый         Заленый         Желтый           20         Фамилия         Фамилия         Желтый           21         Фамилия         Фамилия         Келтый           22         Фамилия         Фамилия         Серый           24         Фамилия         Фамилия         Серый                                                                                                    | 10  |                 |                        |                  |             |                    |
| 12 Санаяй         Санаяй         Санаяй         Санаяй         Санаяй           13 Заловный         Заловный         Заловный         Заловный         Заловный           14 Серый         Серый         Серый         Серый         Серый           15         Серый         Серый         Серый         Серый           16 Серый         Серый         Серый         Серый           17 Сений         Синий         Синий         Синий           18 Заленый         Зеленый         Зеленый         Зеленый           19 Келтый         Мелтый         Мелтый         Мелтый           20         Самилия         Фамилия         Келтый           21         Фамилия         Фамилия         Келтый           22         Фамилия         Фамилия         2           24         Фамилия         Фамилия         2           25         Фамилия         Фамилия         2                                                                                                    | 11  | Красный         | Ирасный                | Красный          | Красный     |                    |
| Заленый         Заленый         Заленый         Заленый         Заленый         Заленый           14         Серый         Серый         Серый         Серый         Серый           35                                                                                                    | 12  | Синий           | Синий                  | Синий            | Синий       |                    |
| 14 Серый         Серый         Серый         Серый         Серый           15         Серый         Серый         Серый         Серый           16         Серый         Серый         Серый         Серый           16         Серый         Серый         Серый         Серый           16         Серый         Серый         Серый         Серый           17         Сений         Синий         Синий         Зеленый           18         Зеленый         Зеленый         Зеленый         Зеленый           19         Желтый         Желтый         Желтый         Желтый           21         Фамилия         Фамилия         Серый         Серый           22         Фамилия         Фамилия         Серый         Серый           23         Самилия         Фамилия         Серый         Серый           24         Фамилия         Фамилия         Серый         Серый           25         Фамилия         Фамилия         Серый         Серый                                                                                                    | 13  | Зеленый         | Зеленый                | Зеленый          | Зеленый     |                    |
| 15         Серый         Серый         С                                                                                                    | 14  | Серый           | Серый                  | Серый            | Серый       |                    |
| Серый         Серый         Серый         Серый           17         Синий         Синий         Синий           18         Зеленый         Зеленый         Зеленый           19         Желтый         Желтый         Желтый           20                                                                                                    | 15  |                 |                        |                  | 1300000     |                    |
| 17 Синий         Синий         Синий         Синий           18 Зелений         Зелений         Зелений         Зелений           19 Желтый         Желтый         Желтый         Желтый           20         Фамилия         Фамилия           21         Фамилия         Фамилия           22         Фамилия         Фамилия           23         Фамилия         Фамилия           24         Фамилия         Фамилия           25         Фамилия         Фамилия           26         Фамилия         Фамилия                                                                                                    | 16  | Серый           | Серый                  | Серый            | Серый       |                    |
| Зеленый         Зеленый         Зеленый         Зеленый         Зеленый           39         Желтый         Желтый         Желтый         Желтый           30         Фамилия         Мелтый         Желтый           21         Фамилия         Фамилия           22         Фамилия         Фамилия           23         Фамилия         Фамилия           24         Фамилия         Фамилия           25         Фамилия         Фамилия                                                                                                    | 17  | Cinaria         | Синий                  | Сений            | Синий       |                    |
| Желтый         Желтый         Желтый         Желтый           20         Фамилия         Фамилия           21         Фамилия         Фамилия           22         Фамилия         Фамилия           23         Фамилия         Фамилия           24         Фамилия         Фамилия           25         Фамилия         Фамилия           26         Фамилия         Фамилия                                                                                                    | 18  | Зеленый         | Зеленый                | Зеленый          | Зеленый     |                    |
| 20<br>21. Фамилия Фамилия<br>22. Фамилия Фамилия<br>23.<br>24. Фамилия Фамилия<br>25. Фамилия Фамилия                                                                                                    | 19  | Желтый          | Mannak                 | Hiermalk         | желтый      |                    |
| 21 Фамилия Фамилия<br>22 Фамилия Фамилия<br>23<br>24 Фамилия Фамилия<br>25 Фамилия Фамилия                                                                                                    | 20  |                 | DARK MARK              | A REPORT OF THE  | 1000        |                    |
| 22 Фамилия Фамилия<br>23<br>24 Фамилия Фамилия<br>25 Фамилия Фамилия<br>26                                                                                                    | 21  |                 | Фамилия                | Фамилия          |             |                    |
| 23<br>24 Фамилия Фамилия<br>25 Фамилия Фамилия<br>26                                                                                                    | 22  |                 | Фаммлия                | Фамилия          |             |                    |
| 24 Фамилия Фамилия<br>25 Фамилия Фамилия<br>26                                                                                                    | 23  |                 |                        |                  |             |                    |
| 25 Фамилия Фамилия<br>26                                                                                                    | 24  |                 | Dama/Ins               | <b>Dama/ark</b>  |             |                    |
| N N N N N N N N N N N N N N N N N N N                                                                                                    | 25  |                 | Фамилия                | diame.rue        |             |                    |
|                                                                                                    | 26  |                 |                        |                  |             |                    |
| 77 Dates Dates Dates                                                                                                    | 17  |                 | Damager                | Canada Tank      |             |                    |
| 25 Date date are                                                                                                    | 26  |                 | (Damining              | Channel State    |             |                    |
| 36                                                                                                    | 20  |                 |                        | a demonstrated   |             |                    |

- 3. Установите для строки 1 шрифт размером 8
- Установите для строки 2 шрифт размером 9
- 5. Установите для строки 3 шрифт размером 11
- Установите для строки 4 шрифт размером 12
- Установите для строки 5 шрифт размером 14
- Установите для строки 6 шрифт размером 16
- 9. Установите для строки 8 шрифт Times New Roman
- 10. Установите для строки 9 шрифт Courier New
- 11. Установите для строки 11 шрифт красного цвета
- 12. Установите для строки 12 шрифт синего цвета
- 13. Установите для строки 13 шрифт зеленого цвета
- 14. Установите для строки 14 шрифт серого цвета
- 15. Установите для ячеек А16:D16 заливку серым цветом
- 16. Установите для ячеек А17:D17 заливку синим цветом
- 17. Установите для ячеек А18:D18 заливку зеленым цветом
- 18. Установите для ячеек А19:D19 заливку желтым цветом
- 19. Установите для столбца В полужирный шрифт
- 20. Установите для столбца С курсив
- 21. Установите для столбца D полужирный курсив
- 22. Установите обрамление для всех ячеек В21:С22 тонкой линией
- 23. Установите для области В24:С25 обрамление тонкой линией
- 24. Установите обрамление для всех ячеек В27:С28 тонкой линией, области В27:С28 толстой линией

Задание 4. Числовые форматы

- 1. Добавьте новый лист и переименуйте его в **Задание 4** (выделить вкладку листа, после которого будет вставлен новый лист и нажав правую кнопку мыши выберите **Добавить лист**
- 2. Введите данные по образцу:

| -    | Главная    | Встан   | NA Pas  | нетка страници  | Фар   | мулы 4            | gamme. | Рецензир |
|------|------------|---------|---------|-----------------|-------|-------------------|--------|----------|
|      |            | Calibri | * 1     | t * A' A'       | -     | -                 |        | Общий    |
| 80   | тавить     | * *     | 9 - 10  | - 0- <u>A</u> - | # #   | <b>湯 (作 )</b>     | F 100- | 啊~%      |
| Буфа | р обнена Г |         | Шрифт   | . K             | Ba    | () SERVICE REPORT | à 14   | 46       |
|      | M13        |         | 6       | for:            |       |                   |        |          |
| 0    | A          | 8       | C       | D               | £,    | F                 | 6      | H        |
| 1    | 354        | 354     | 354     | 35663           | 35663 | 35663             | 35663  |          |
| 2    | 345        | 345     | 345     | 36892           | 36892 | 36892             | 36892  |          |
| 3    | 8674       | 8674    | 8674    | 36891           | 36891 | 36891             | 36891  |          |
| 4    | 43645      | 43645   | 43643   | 22383           | 22383 | 22383             | 22383  |          |
| 5    | 65         | 65      | 65      | 20938           | 20938 | 20938             | 20938  |          |
| 6    | 473        | 473     | 473     | 31188           | 31188 | 31188             | 31188  |          |
| 7    | 3462146    | 3462146 | 3452146 | 21097           | 21097 | 21097             | 21097  |          |
| B    |            |         |         |                 |       |                   |        | <b>1</b> |

форматы данных в столбцах А:G согласно образцу:

| 6   |                                                                                                    |                                                                                                    |                                                          |                              |                                                                                                    |                                                                                              |                                                                                                    |                                                                                                    |                  |                        |                                        |            |                                          |
|-----|----------------------------------------------------------------------------------------------------|----------------------------------------------------------------------------------------------------|----------------------------------------------------------|------------------------------|----------------------------------------------------------------------------------------------------|----------------------------------------------------------------------------------------------|----------------------------------------------------------------------------------------------------|----------------------------------------------------------------------------------------------------|------------------|------------------------|----------------------------------------|------------|------------------------------------------|
| Co  | Главная                                                                                                    | Вставка                                                                                                    | Размет                                                   | ка стр                       | аницы                                                                                                    | Формуль                                                                                      | ы Данны                                                                                                    | ые                                                                                                    | Рецензировани    | ви                     | ід Раз                                 | работчик   |                                          |
|     | n de                                                                                                    | Calibri                                                                                                    | - 11                                                     | ~ [A                         | A A                                                                                                    | = = =                                                                                        | <b>*</b>                                                                                                    | i.                                                                                                    | Общий            | Ŧ                      |                                        | <u></u>    |                                          |
| В   | ставить                                                                                                    | жкч                                                                                                    |                                                          | <del>د ر</del> ف             | <u>A</u> -                                                                                                    |                                                                                              |                                                                                                    | •a• •                                                                                                    | - % 000          | 00 -00                 | Усл                                    | овное      |                                          |
| Буф | ер обмена 🖗                                                                                                    | ш.                                                                                                    | рифт                                                     |                              | G                                                                                                    | Вырави                                                                                       | нивание                                                                                                    | 15                                                                                                    | Число            | F9                     | формати                                | прование * |                                          |
|     | F13                                                                                                    | - (a                                                                                                    | fa                                                       |                              |                                                                                                    |                                                                                              |                                                                                                    |                                                                                                    |                  |                        |                                        |            |                                          |
| 1   | ۵                                                                                                    | R                                                                                                    |                                                          | C                            |                                                                                                    | D                                                                                            | F                                                                                                    |                                                                                                    | F                | (                      | 3                                      | Ĥ          |                                          |
| 1   | \$ 354                                                                                                    | 354 D                                                                                                    | EM                                                       | 3                            | 54 USD                                                                                                    | 21.8.97                                                                                      | 21 авг 97                                                                                                    | 1                                                                                                    | 997, 21 августа  | Авгу                   | ст 1997                                |            | n 6                                      |
| 2   | \$ 345                                                                                                    | 345 D                                                                                                    | EM                                                       | 3                            | 45 USD                                                                                                    | 1.1.01                                                                                       | 1 янв 01                                                                                                    | 2                                                                                                    | 001, 01 января   | Янва                   | рь 2001                                |            | Задание 5.                               |
| 3   | \$ 8674                                                                                                    | 8 674 D                                                                                                    | EM                                                       | 86                           | 74 USD                                                                                                    | 31.12.00                                                                                     | 31 дек 00                                                                                                    | 20                                                                                                    | 00, 31 декабря   | Декаб                  | рь 2000                                |            | Оформлен                                 |
| 4   | \$ 43 645                                                                                                    | 43 645 D                                                                                                    | EM                                                       | 43 6                         | 45 USD                                                                                                    | 12.4.61                                                                                      | 12 anp 61                                                                                                    | . 1                                                                                                    | 961, 12 апреля   | Апре.                  | ль 1961                                |            | таблины                                  |
| 5   | \$ 65                                                                                                    | 65 D                                                                                                    | EM                                                       |                              | 65 USD                                                                                                    | 28.4.57                                                                                      | 28 anp 57                                                                                                    | 1                                                                                                    | 957, 28 апреля   | Апре.                  | ль 1957                                |            | 1 Поб                                    |
| 6   | \$ 473                                                                                                    | 473 D                                                                                                    | EM                                                       | 4                            | 73 USD                                                                                                    | 21.5.85                                                                                      | 21 май 85                                                                                                    |                                                                                                    | 1985, 21 мая     | M                      | ай 1985                                |            | 1. дос                                   |
| 7   | \$ 3 462 146                                                                                                    | 3 462 146 D                                                                                                    | EM 3                                                     | 462 1                        | 46 USD                                                                                                    | 4.10.57                                                                                      | 4 OKT 57                                                                                                    | 19                                                                                                    | 57, 04 октября   | Октяб                  | рь 1957                                |            | те                                       |
| õ   |                                                                                                    |                                                                                                    |                                                          |                              |                                                                                                    |                                                                                              |                                                                                                    |                                                                                                    |                  |                        |                                        |            | HOB                                      |
| 1   | 4.4                                                                                                    | 12                                                                                                    |                                                          |                              |                                                                                                    |                                                                                              |                                                                                                    |                                                                                                    | Luural - Micro   | off Excel              |                                        |            | пов                                      |
| ji. | 13                                                                                                    | Distant Providence                                                                                                    |                                                          |                              | -                                                                                                    |                                                                                              |                                                                                                    |                                                                                                    | AMARTEL - MICTO  | SOLUTION               |                                        |            | лист и                                   |
|     | TASSAS D                                                                                                    | CARLA PADDE                                                                                                    | rica cripario                                            | rijen                        | echuł                                                                                                    | Alarma Alarma                                                                                | e regens                                                                                                    | abcen                                                                                                    | the past of      | apacer-u               | 100                                    | 171        | переи                                    |
|     | Calib                                                                                                    | i + 11                                                                                                    | * A' )                                                   | 6                            |                                                                                                    |                                                                                              | F 06upti                                                                                                    | ñ.                                                                                                    |                  |                        | 1                                      | all a      |                                          |
| THE | X S                                                                                                    | к <u>ч</u> - Ш -                                                                                                    | 0+- 1                                                    | -                            |                                                                                                    | . in in i                                                                                    | H- H-                                                                                                    | % 000                                                                                                    | 26 53            | осное                  | Формат                                 | Nposar     | уйте е                                   |
|     | Calena TF                                                                                                    | Wpage.                                                                                                    |                                                          | 10                           | theppe                                                                                                    |                                                                                              | -                                                                                                    | AMERICA.                                                                                                    | (c)              | -P.D. and a state      | Crame                                  | and a      | Залан                                    |
| _   | P5                                                                                                    | • (÷ ) )                                                                                                    | 21                                                       |                              |                                                                                                    |                                                                                              |                                                                                                    |                                                                                                    |                  |                        |                                        |            |                                          |
| A   | -                                                                                                    | 1 1                                                                                                    | 0                                                        |                              |                                                                                                    | 6 11                                                                                         |                                                                                                    |                                                                                                    | 1.10             | ĸ                      | 1                                      |            | 2. CO3da                                 |
| -   | 101 H -                                                                                                    | - C                                                                                                    |                                                          | ALC: NO                      |                                                                                                    |                                                                                              |                                                                                                    |                                                                                                    |                  |                        |                                        |            |                                          |
| -   |                                                                                                    |                                                                                                    |                                                          | 1                            | -                                                                                                    |                                                                                              |                                                                                                    |                                                                                                    | /                | /                      | 1                                      |            | И                                        |
|     |                                                                                                    | I                                                                                                    |                                                          | -                            |                                                                                                    | 1                                                                                            |                                                                                                    | /.                                                                                                    | . /              | /                      | -                                      |            | И                                        |
|     |                                                                                                    | HRHADDRO                                                                                                    |                                                          |                              |                                                                                                    | mmudu                                                                                        |                                                                                                    | -                                                                                                    | . /              | /                      | a movement                             |            | и<br>оформ                               |
|     | Фамалияны                                                                                                    | in possible and                                                                                                    | andra .                                                  | 1                            | ž                                                                                                    | test aporton                                                                                 | /.*                                                                                                    | And a start                                                                                                    | . /              | /                      | In the development                     |            | и<br>оформ<br>таблии                     |
|     | Фамилия им                                                                                                    | Aura possiensu                                                                                                    | Tempor                                                   | Tonup                        | Bune                                                                                                    | Offices upomos                                                                               | 1000                                                                                                    | and a start                                                                                                    | Ipe              |                        | Дата заключина<br>контория             |            | и<br>оформ<br>таблин<br>соглас           |
|     | Фамалия им<br>отченство<br>Изменно Иза                                                                                                    | Aurta pronspennen                                                                                                    | Tempon                                                   | duso <sub>1</sub> 2 a        | Binet                                                                                                    | Officers approximate                                                                         | /1000                                                                                                    | States of the second                                                                                                    |                  |                        | Aprile reactions                       |            | и<br>оформ<br>таблии<br>соглас           |
|     | Фамилия им<br>отченство<br>Изчено Изан<br>Изанович                                                                                                    | a 12.04.1967                                                                                                    | 263-65                                                   | dimo 1. X a o                | 3<br>1<br>1<br>1<br>1<br>1<br>1<br>1<br>1<br>1<br>1<br>1<br>1<br>1<br>1<br>1<br>1<br>1<br>1<br>1                                                                                                    | Offices approximate                                                                          | /#***<br>/#**                                                                                                    | States and a state of the state of the state | През             |                        | April and an working                   |            | и<br>оформ<br>таблин<br>соглас<br>образи |
|     | амална им<br>отчекство<br>Изанович<br>1                                                                                                    | a 12.04.1967                                                                                                    | 263-65                                                   | dmao, ∑ = a ∪ =              | 3000 F                                                                                                    | 45,6 5,655+1                                                                                 | ////<br>11 ///                                                                                                    | and a start of the start of the | Type<br>56       | 0.00 USD               | M-98                                   |            | и<br>оформ<br>таблин<br>соглас<br>образн |
|     | п<br>Фамилия им<br>отченство<br>Изаннович<br>1                                                                                                    | a 12.04.196)                                                                                                    | 263-65                                                   | dneo⊥ ∑ = ∩ ∪ = s            | 30<br>10<br>5 234                                                                                                    | 45,6 5,652+1                                                                                 | /1400 5<br>11 /1500                                                                                                    | and a start of the start of the | - Ipe            | <b>NHR</b><br>0,00 USD | A-98                                   |            | и<br>оформ<br>таблин<br>соглас<br>образн |
|     | а<br>Фамилиа им<br>отчено Иза<br>Изанович<br>1<br>Петровсий<br>Петровсий                                                                                                    | a number of the second second | 263-65<br>972-66                                         | dimeo. Z = A u B s u         | 9<br>9<br>9<br>1<br>1<br>1<br>1<br>1<br>1<br>1<br>1<br>1<br>1<br>1<br>1<br>1<br>1<br>1<br>1<br>1                                                                                                    | 10000000000000000000000000000000000000                                                       | /4/5<br>u /5                                                                                                    | stand and a stand                                                                                                    |                  | 0,00 USD               | Abrin mar merunan<br>Abrin mar merunan |            | и<br>оформ<br>таблин<br>соглас<br>образн |
|     | а<br>Фамаллая им<br>отченство<br>Изанович<br>1<br>Петровский<br>2                                                                                                    | a a a a a a a a a a a a a a a a a a a                                                                                                    | 263-65                                                   | dunoj Zaavosvea              | 5 234<br>\$ 456                                                                                                    | 45.6 5.65E+1<br>65.0 5.67E+1                                                                 | 11 / 24/2                                                                                                    | 2000 00 000 000 000 000 000 000 000 000                                                                                                    | 56<br>76         | 0,00 USD               | M-98                                   |            | и<br>оформ<br>таблин<br>соглас<br>образн |
|     | Фамилия им<br>отченство<br>Изненко Изан<br>Изанович<br>1<br>Петровский<br>Петр Петрови<br>2                                                                                                    | a 23.12.1965                                                                                                    | 263-65<br>972-66                                         | ducol Seon as cee C          | 3 234<br>\$ 234                                                                                                    | 45,6 5,65E+1<br>65,0 5,67E+1                                                                 | 10000000000000000000000000000000000000                                                                                                    | and a state of the state of the | През<br>56<br>   | 0,00 USD               | M-98                                   |            | и<br>оформ<br>таблин<br>соглас<br>образн |
|     | Фамилия им<br>отченство<br>Изненко Изан<br>Изанович<br>1<br>Петровский<br>Петр Петрови<br>2                                                                                                    | a 23.12.1965                                                                                                    | 263-65<br>972-66                                         |                              | 8 234<br>\$ 234<br>\$ 456                                                                                                    | 45,6 5,65E+1<br>65,0 5,67E+1                                                                 | 10000000000000000000000000000000000000                                                                                                    | St.                                                                                                    | През<br>59<br>76 | 0,00 USD               | M-98                                   |            | и<br>оформ<br>таблин<br>соглас<br>образн |
|     | Фамалия им<br>отченство<br>Наченко Изан<br>Изанович<br>1<br>Петровский<br>Петр Летрови<br>2<br>Сидоров Сид                                                                                                    | <ul> <li>a and a second during</li> <li>12.04.1967</li> <li>23.12.1965</li> <li>06.06.1977</li> </ul>                                                                                                    | 263-65<br>972-66                                         |                              | 5 234<br>5 456<br>5 656                                                                                                    | 45,6 5,63E+1                                                                                 | /18-05<br>11 /18-05<br>11 /18-05                                                                                                    | ************************************                                                                                                    | 11pes            | 0.00 USD               | M-98                                   |            | и<br>оформ<br>таблин<br>соглас<br>образи |
|     | Факадлая на     отченство     Наченко Изан     Изанович     Петровский     Петр Лепрови     Сидоров Сид     Сидоров Инд                                                                                                    | a 12 04 1967<br>23 12 1965<br>00 06 06 1971                                                                                                    | 263-65<br>972-66<br>123-84                               |                              | \$ 234<br>\$ 456<br>\$ 656                                                                                                    | 45,6 5,63E+                                                                                  | /10000<br>11 /10000<br>11 /10000                                                                                                    |                                                                                                    | 56<br>76         | 0,00 USD               | M-98                                   |            | и<br>оформ<br>таблин<br>соглас<br>образи |
|     | Фамилия им<br>отчежство<br>Изанович     Петровский<br>Петр Летрови     Сидоров Сид<br>Сидоров Сид<br>Сидоров Иза                                                                                                    | a 12 04 1967<br>23 12 1965<br>00 06 06 1971                                                                                                    | 263-65<br>972-66<br>123-34                               |                              | \$ 234<br>\$ 456<br>\$ 656                                                                                                    | 45,6 5,63E+1<br>65,0 5,67E+1<br>43,4 3,55EH                                                  | 11 / 25 10 10                                                                                                    |                                                                                                    | 56<br>76<br>80   |                        | M-98<br>0-98                           |            | и<br>оформ<br>таблин<br>соглас<br>образи |
|     | Факадлия их<br>отченство<br>Наченко Изан<br>Изанович     І<br>Петровский<br>Петр Летрови<br>2<br>Сидоров Сид<br>Сидорович     З                                                                                                    | a 12 04 1967<br>23 12 1965<br>00 06 06 1971                                                                                                    | 263-65<br>972-66<br>123-34                               |                              | 8<br>5 234<br>5 456<br>5 656                                                                                                    | 45,6 5,63E+<br>65,0 5,67E+<br>43,4 3,55EH                                                    | 11 / 100 15                                                                                                    | 0<br>  0<br>  0<br>  0                                                                                                    | 56<br>76<br>80   |                        | M-98<br>0-98                           |            | и<br>оформ<br>таблин<br>соглас<br>образи |
|     | Фамилия им<br>отчежство<br>Изченко Изан<br>Изанович<br>1<br>Петровский<br>Петр Летрови<br>2<br>Сидоров Сид<br>Сидоров Сид<br>Сидоров Сид<br>Сидоров Изан<br>Грицин<br>Грицин<br>Грицин                                                                                                    | a 12 04 1967<br>23 12 1965<br>00 06 06 1971<br>10 05 1966                                                                                                    | 263-65<br>972-66<br>123-34                               | dmool Nan nan ceaceace ceace | \$ 234<br>\$ 456<br>\$ 656<br>\$ 187                                                                                                    | 45,6 5,65E+<br>65,0 5,67E+1<br>43,4 3,55EH                                                   | 11 / 2000                                                                                                    | 0 10 10 10 10 10 10 10 10 10 10 10 10 10                                                                                                    | 56<br>76<br>80   |                        | M-98<br>0-98                           |            | и<br>оформ<br>таблин<br>соглас<br>образи |
|     | Факошлия их<br>отченство     Наченко Изан<br>Изанович     І     Петровский<br>Петр Летрови     Сидоров Сид<br>Сидоров Сид<br>Сидоров Изан<br>Грицин<br>Григорий<br>Григориени                                                                                                    | a 12 04 1967<br>23 12 1965<br>0 06 06 1971<br>10 05 1965                                                                                                    | 263-65<br>972-66<br>123-34<br>972-56                     |                              | 8<br>8<br>5 234<br>5 456<br>5 656<br>5 182                                                                                                    | 45,6 5,63E+<br>65,0 5,67E+<br>43,4 3,55EH                                                    | 11 / 2000                                                                                                    | <br> <br> <br> <br> <br> <br> <br> <br> <br> <br> <br> <br> <br> <br> <br> <br> <br> <br>                                                                                                    | 56<br>76<br>80   |                        | M-98<br>0-98                           |            | и<br>оформ<br>таблин<br>соглас<br>образи |
|     | Фамилия им<br>отчежство<br>Изченко Изан<br>Изанович     Петровский<br>Петр Летрови     Сидоров Сид<br>Сидоров Сид<br>Сидоров Сид<br>Сидоров Изан<br>Сидоров Сид<br>Сидоров Сид<br>Сидоров Изан<br>Сидоров Сид<br>Сидоров Сидоров Сид<br>Сидоров Сидоров Сид                     | a 12 04 1967<br>23 12 1965<br>00 06 06 1971<br>10 05 1965                                                                                                    | 263-65<br>972-66<br>123-34<br>972-56                     |                              | 8<br>8<br>5 234<br>5 456<br>5 656<br>5 162                                                                                                    | 45,6 5,65E+<br>65,0 5,67E+<br>43,4 3,55E+<br>87,2 3,55E+                                     | 11 / 2000                                                                                                    |                                                                                                    | 11pm             |                        | м-98<br>Ф-98<br>К-03<br>С-00           |            | и<br>оформ<br>таблин<br>соглас<br>образи |
|     | Факодлия их<br>отченство     Наченко Изан<br>Изанович     І     Петровский<br>Петр Летрови     Сидоров Сид<br>Сидоров Сид<br>Сидорович     З     Грицин<br>Григорий<br>Григориени<br>4                                                                                                    | a 12 04 1967<br>23 12 1965<br>0 06 06 1971<br>10 05 1965                                                                                                    | 263-65<br>972-66<br>123-34<br>972-56                     |                              | \$ 234<br>\$ 456<br>\$ 656<br>\$ 162                                                                                                    | 45,6 5,63E+<br>65,0 5,67E+<br>43,4 3,55EH<br>87,2 3,55EH                                     | 11 / 500000<br>11 / 500000<br>11 / 500000<br>11 / 500000<br>14 / 5000000                                                                                                    | 100 100 100 100 100 100 100 100 100 100                                                                                                    | 11pm             |                        | м-98<br>р-98<br>к-03<br>с-00           |            | и<br>оформ<br>таблин<br>соглас<br>образи |
|     | Факослия их<br>отченство     Наченко Изан<br>Изанович     Петровский<br>Петр Летрови     Сидоров Сид<br>Сидоров Сид<br>Сидоров Сид<br>Сидорович     З     Грицин<br>Григорий<br>Григориения     4     Лавлов Лане                                                                                                    | a 12 04 1967<br>23 12 1965<br>00 06 06 1971<br>10 05 1965                                                                                                    | 263-65<br>972-66<br>123-34<br>972-56                     |                              | \$ 234<br>\$ 456<br>\$ 656<br>\$ 162                                                                                                    | 45,6 5,635+1<br>65,0 5,675+1<br>43,4 3,555+4<br>87,2 3,555+1                                 | 11 / 500000                                                                                                    | ************************************                                                                                                    | 11pm             | 0,00 USD               | м-98<br>Ф-98<br>К-03<br>С-00           |            | и<br>оформ<br>таблин<br>соглас<br>образи |
|     | Факослия их<br>отченство     Наченко Изан<br>Изанович     І     Петровский<br>Петр Летрови     Сидоров Сид<br>Сидоров Сид<br>Сидоров Сид<br>Сидорович     З     Грицин<br>Григорий<br>Григорий<br>Григорий<br>Григорий<br>Григорий<br>Петровенч     4                                                                                                    | <ul> <li>a a a a a a a a a a a a a a a a a a a</li></ul>                                                                                                    | 263-65<br>972-66<br>123-34<br>972-56<br>111-00           |                              | 5 234<br>\$ 456<br>\$ 656<br>\$ 162<br>\$ 200                                                                                                    | 45,6 5,63E+<br>65,0 5,67E+<br>43,4 3,55E+<br>87,2 3,55E+                                     | 11 / 500 15<br>11 / 500 15<br>11 / 500 15<br>11 / 500 15<br>11 / 500 15<br>14 / 500 15                                                                                                    | 1 1 1 1 1 1 1 1 1 1 1 1 1 1 1 1 1 1 1                                                                                                    | 11pm             | 0,00 USD               | м-98<br>р-98<br>И-03<br>С-00           |            | и<br>оформ<br>таблин<br>соглас<br>образи |
|     | Факкилия им<br>отченство<br>Наченко Изан<br>Изанович<br>1<br>Петр Летрови<br>2<br>Сидоров Сид<br>Сидоров Сид<br>Сидоров Сид<br>Сидоров им<br>3<br>Грицин<br>Григорий<br>Григорий<br>Григориения<br>4                                                                                                    | a 12 04 1967<br>23 12 1965<br>0 06 06 1971<br>10 05 1965<br>30 03 1971                                                                                                    | 263-65<br>972-66<br>123-34<br>972-56<br>111-00           |                              | \$ 234<br>\$ 456<br>\$ 656<br>\$ 182<br>\$ 200                                                                                                    | 45,6 5,635+1<br>65,0 5,675+1<br>43,4 3,555+1<br>87,2 3,555+1                                 | 11 / 500 10<br>11 / 500 10<br>11 / 500 10<br>11 / 500 10<br>11 / 500 10<br>14 / 500 00                                                                                                    | And a set of the set of the set o | 11pm             | 0,00 USD               | м-98<br>Ф-98<br>К-03<br>С-00           |            | и<br>оформ<br>таблин<br>соглас<br>образи |
|     | Факкилия их<br>отченство<br>Наченко Изан<br>Изанович<br>1<br>Петр Летрови<br>2<br>Сидоров Сид<br>Сидоров Сид<br>Сидоров Сид<br>Сидоров ич<br>3<br>Грицин<br>Григорыения<br>4<br>1<br>Ваклов Паке<br>Паклов Паке                                                                                                    | a 12 04 1967<br>12 04 1967<br>23 12 1965<br>0 06 06 1971<br>10 05 1965<br>1 30 03 1971                                                                                                    | 263-65<br>972-66<br>123-34<br>972-56<br>111-00           |                              | \$ 234<br>\$ 234<br>\$ 456<br>\$ 656<br>\$ 182<br>\$ 200                                                                                                    | 45,6 5,635+1<br>65,0 5,675+1<br>43,4 3,555+1<br>87,2 3,555+1<br>56,9 4,565+1                 | 11 / 500 000                                                                                                    | A BARRADO A CONTRACTOR OF A CONTRACTOR OF A CO | 11pm             |                        | м-98<br>Ф-98<br>И-03<br>С-00           |            | и<br>оформ<br>таблин<br>соглас<br>образи |
|     | Факошлия их<br>отченство     Наченко Изан<br>Изанович     Петровский<br>Петр Летрови     Сидоров Сид<br>Сидоров Сид<br>Сидоров Сидоров Сид<br>Сидоров Сидоров СИ | a 12 04 1967<br>12 04 1967<br>23 12 1965<br>0 06 06 1971<br>10 05 1965<br>1 30 03 1971                                                                                                    | 263-65<br>972-66<br>123-34<br>972-56<br>111-00           |                              | \$ 234<br>\$ 456<br>\$ 656<br>\$ 182<br>\$ 200                                                                                                    | 45,6 5,635+1<br>65,0 5,675+1<br>43,4 3,555+1<br>43,4 3,555+1<br>87,2 3,555+1<br>56,9 4,565+1 | 11 / 500 000                                                                                                    | A start of the second second s | 11pm             | 0,00 USD               | м-98<br>Ф-98<br>К-03<br>С-00           |            | и<br>оформ<br>таблин<br>соглас<br>образи |
|     | Факкалия их<br>отченство     Наченко Изри<br>Изринович     Петровский<br>Петр Лепрови     Сидоров Сид<br>Сидоров Сид<br>Сидоров Сид<br>Сидорович     З     Грицин<br>Григорий<br>Григорий<br>Григорий<br>Саклов Паке<br>Паклов Паке<br>Паклов Паке<br>Сергеев Серг                                                                                                    | <ul> <li>a a a a a a a a a a a a a a a a a a a</li></ul>                                                                                                    | 263-65<br>972-66<br>123-34<br>972-56<br>111-00           |                              | 5 234<br>\$ 456<br>\$ 656<br>\$ 162<br>\$ 200                                                                                                    | 45,6 5,635+1<br>65,0 5,675+1<br>43,4 3,555+1<br>87,2 3,555+1<br>56,9 4,365+1                 | 11 / 500 00<br>11 / 500 00<br>11 / 500 00<br>11 / 500 00<br>11 / 500 00<br>14 / 500 00<br>14 / 500 00<br>15 / 500 00<br>15 / 500 00<br>15 / 500 00<br>15 / 500 00<br>15 / 500 00<br>16 / 500 00<br>16 / | 1 1 1 1 1 1 1 1 1 1 1 1 1 1 1 1 1 1 1                                                                                                    | 11pm             | 0,00 USD               | м-98<br>Ф-98<br>К-03<br>С-00           |            | и<br>оформ<br>таблин<br>соглас<br>образи |
|     | Факкалия их<br>отченство     Наченко Изан<br>Изанович     Петровский<br>Петр Лепрови     Сидоров Сид<br>Сидоров Сид<br>Сидоров Сид<br>Сидорович     З     Грицин<br>Григорий<br>Григорий<br>Григорий<br>Григорий<br>Саклов Пазе<br>Павлович     З     Сергеев Серг<br>Сергеевич                                                                                                    | a         b         b         b         c         c <thc< th=""> <thc< th=""> <thc< th=""> <thc< th=""></thc<></thc<></thc<></thc<>                                                                                                    | 263-65<br>972-66<br>123-34<br>972-56<br>111-00<br>456-12 |                              | 8         3         3         4         5         2         3         4         5         4         5         4         5         4         5         4         5         4         5         4         5         4         5         4         5         4         5         4         5         4         5         4         5         4         5         4         5         4         5         4         5         4         5         4         5         4         5         4         5         4         5         4         5         4         5         4         5         4         5         4         5         4         5         4         5         4         5         4         5         4         5         4         5         4         5         4         5         4         5         4         5         4         5         4         5         5         5         5         5         5         5         5         5         5         5         5         5         5         5         5         5         5         5         5         5         5         5 | 45,6 5,635+<br>65,0 5,675+<br>43,4 3,555+<br>87,2 3,555+<br>56,9 4,565+                      | 11 / 500 00<br>11 / 500 00<br>11 / 500 00<br>11 / 500 00<br>11 / 500 00<br>14 / 500 00<br>14 / 500 00<br>15 / 500 00<br>15 / 500 00<br>15 / 500 00<br>16 / 500 00<br>16 / | 10   10   10   10   10   10   10   10                                                                                                    | 11pm             | 0,00 USD               | м-98<br>Ф-98<br>К-03<br>С-00           |            | и<br>оформ<br>таблин<br>соглас<br>образи |

23

#### Контрольные вопросы:

- 1. Каково назначение табличного процессора Excel?
- 2. Что представляет собой адрес ячейки?
- 3. Назовите и охарактеризуйте основные типы данных в ячейках электронной таблицы.
- 4. Каким образом можно выровнять данные в ячейках?
- 5. Как оформить таблицу Excel рамками и заливкой?
- 6. Как осуществить вставку столбца или строки в таблицу?
- 7. Как подтвердить ввод данных в ячейку?
- 8. Как добавить новый лист в рабочей книге?

5.3.3. Пример задания для выполнения практической работы по теме «Компьютерные презентации»

Цель работы. Изучить способы разработки презентации в MS Power Point Задание.

Создать презентацию, состоящую из 8 слайдов. Тема презентации – изученные программы Microsoft Office.

Презентация должна иметь следующую структуру:

1-й слайд – титульный;

2-оглавление;

3, 4, 5,6-й слайды посвящены программам MS Word, MS Excel, MS Access, MS Power Point;

7-й слайд – структурная схема информационного обмена при создании презентации; 8-й слайд – резюме.

В презентации установить на объекты эффекты анимации, гиперссылки.

Установить эффекты смены слайдов.

#### 6. Фонды оценочных средств для промежуточной аттестации

Назначение: ФОС предназначен для контроля и оценки промежуточных результатов освоения учебной дисциплины «Информационные технологии в профессиональной деятельности» Форма промежуточной аттестации: дифференцированный зачет. Промежуточная аттестация проходит в форме тестирования. Количество вариантов для обучающихся – 3. Количество тестовых заданий – 22. Время выполнения – 60 минут.

Условия выполнения: кабинет, тестовая программа либо раздаточный материал.

Инструкция по выполнению:

Вам необходимо выполнить один вариант тестовых заданий, состоящий из 22 вопросов. Задания необходимо выполнять в заданной последовательности, не забудьте указать номер задания. Внимательно прочитайте тестовое задание и выберите один правильный ответ. За каждый правильный ответ в тесте вы получаете 1 балл. Максимальное количество баллов – 22. Максимальное время выполнения задания – 60 мин.

#### Критерии оценки выполнения тестовых заданий

| Кол-во баллов по тесту | Оценка |
|------------------------|--------|
| 20-22                  | 5      |
| 15-19                  | 4      |
| 9-14                   | 3      |
| менее 9                | 2      |

#### Тест для промежуточной аттестации

#### Вариант №1

#### 1. 1. Текстовый редактор - это ...

- программа для набора текста a)
- b) =прикладная программа для создания и редактирования текстовых документов
- документ, содержащий текст c)
- d) прикладная программа общего назначения
- 2. 2.К текстовым редакторам относятся ...
- a) Word, Блокнот, Paint
- b) =Word, Блокнот, WordPad
- c) Word, Блокнот, Excel
- d) Word, Excel, Access
- 3. 3.Оформить границы таблицы в текстовом документе Wordможно через пункт меню в ...
- a) =Конструктор
- b) Вид

b)

Вставка c)

d) Файл

4. 4. Диаграмма в текстовом документе Word, представленная в виде дерева называется ..

- гистограмма a)
  - линейчатая

d) внешняя

=организационная

=гиперссылка

5. 5.Элемент текстового документа, позволяющий совершать переход на другую страницу - это ... примечание

c)

c)

d)

- a) сноска b)
  - колонтитул
- 6.Электронная таблица представляет собой ... 6.
- a) =таблицу с нумерованными строками и столбцами, обозначенными буквами латинского алфавита
- b) текстовую таблицу произвольного вида
- текстовую таблицу заданного шаблона c)

| d)                | таблицу с пронумерованными строками и столбцами                                                                              |                 |                                    |  |  |
|-------------------|----------------------------------------------------------------------------------------------------|-----------------|------------------------------------|--|--|
| 7.                | 7.В какой диаграмме в Excel данные представлены в виде столбцов                                                              |                 |                                    |  |  |
| a)                | график                                                                                                    | c)              | биржевая                           |  |  |
| b)                | =гистограмма                                                                                                    | d)              | площадная                          |  |  |
| 8.                | 8.Файл - это                                                                                                    |                 |                                    |  |  |
| a)                | единица измерения информации                                                                                                 |                 |                                    |  |  |
| b)                | текст, распечатанный на принтере                                                                                             |                 |                                    |  |  |
| c)                | программа в оперативной памяти                                                                                               |                 |                                    |  |  |
| d)                | =набор взаимосвязанной информации, имею                                                                                      | щий имя         |                                    |  |  |
| 9.                | 9.При внесении в электронную таблицу да                                                                                      | нных по за      | работной плате работников будет    |  |  |
|                   | использован формат данных                                                                                                    |                 |                                    |  |  |
| a)                | числовой                                                                                                    | c)              | =денежный                          |  |  |
| b)                | суммарный                                                                                                    | d)              | произвольный                       |  |  |
| 10.               | 10.Для перевода курсора на новую строку                                                                                      | использует      | гся клавиша                        |  |  |
| a)                | CTRL                                                                                                    | c)              | =ENTER                             |  |  |
| b)                | BACKSPACE                                                                                                    | (b              | DELETE                             |  |  |
| 11.               | 11. Лля улаления символа перел курсором                                                                                      | использует      | ся клавища                         |  |  |
| a)                | SHIFT                                                                                                    | c)              | DELETE                             |  |  |
| h)                | FNTFR                                                                                                    | ()<br>d)        | -BACKSPACE                         |  |  |
| 12                | 12 Access - ato                                                                                                    | u)              | -brendi nel                        |  |  |
| 1 <b>2.</b><br>9) |                                                                                                    | ()              | Guuanuag Gaza naunuy               |  |  |
| u)<br>h)          | сетерая база данных                                                                                                    | ()<br>d)        |                                    |  |  |
| 13                | 13 Вибарита рарную заниси формули в Бу                                                                                       | u)<br>zeol      | реляционная база данных            |  |  |
| 1 <b>.</b> .      | -B1 + cA/5                                                                                                    |                 | 1B 4C·5                            |  |  |
| a)<br>b)          | -D1+C4/5<br>B1+C4/5                                                                                                    | ()<br>d)        | 1B + 4C/5                          |  |  |
| 1/                | 14 Kakoŭ donmat futot unoti novuli tat n                                                                                     | u)              | 1DT+C/J                            |  |  |
| 14.               | 14. Какой формат будет иметь результат в<br>F5 денежный)                                                                     | ычисления       | формулы 15 20% (ссли формат яченки |  |  |
| a)                | процентный                                                                                                    | c)              | =денежный                          |  |  |
| b)                | числовой                                                                                                    | d)              | текстовый                          |  |  |
| 15.               | 15.Для быстрого подсчета суммы по столб                                                                                      | бцу в Excelm    | южно воспользоваться командой      |  |  |
| a)                | =автосумма                                                                                                    | c)              | сложение                           |  |  |
| b)                | суммирование                                                                                                    | d)              | диапазон                           |  |  |
| 16.               | 16.Программа PowerPoint предназначена                                                                                        | для             |                                    |  |  |
| a)                | создания и редактирования графических изо                                                                                    | бражений        |                                    |  |  |
| b)                | =создания и редактирования электронных пр                                                                                    | езентация       |                                    |  |  |
| c)                | создания и редактирования гипертекстовых ;                                                                                   | документов      |                                    |  |  |
| d)                | систематизации работы электронной почты                                                                                      |                 |                                    |  |  |
| 17.               | 17.Слайдом в электронной презентации на                                                                                      | азывают         |                                    |  |  |
| a)                | =отдельный кадр                                                                                                    | c)              | эффект анимации                    |  |  |
| b)                | элемент страницы                                                                                                    | d)              | готовый ролик                      |  |  |
| 18.               | 18.Лля корректной работы компьютера и                                                                                        | лечения ли      | сков можно использовать пакет      |  |  |
| a)                | Total Commander                                                                                                    | c)              | Chrome                             |  |  |
| b)                | WinRar                                                                                                    | (b              | =Norton Utilites                   |  |  |
| 19.               | 19. Вил лоступа в покальной сети, позволя                                                                                    | —-<br>ЮШИЙ ЧИТЯ | ть и изменять информацию           |  |  |
| a)                | =полный                                                                                                    | c)              | пазпешенный                        |  |  |
| h)                | ограниченный                                                                                                    | ()<br>d)        | закрытый                           |  |  |
| 20                | 20 Пронесс лефрагментаниипозволяет                                                                                           | u)              | Surphilin                          |  |  |
| 20.<br>a)         | разбить информацию на фрагменты заланно                                                                                      | ro nazwena      |                                    |  |  |
| a)<br>b)          | разонть информацию на урагменты заданного размера<br>=пореместить информацию на лиске с нели о устранения пустых пространств |                 |                                    |  |  |
| (0)               | переместить информацию на диске с целью устранения пустых пространетв                                                        |                 |                                    |  |  |
| d)                | переместить всю информацию в начальные сектора диска                                                                         |                 |                                    |  |  |
| u)<br>21          | вставить фрагменты важной информации в нужные адреса                                                                         |                 |                                    |  |  |
| <b>21.</b>        | 21.при нажатии на кнопку с изооражением значка windows                                                                       |                 |                                    |  |  |
| a)<br>b)          | =появляется і лавное меню                                                                                                    |                 |                                    |  |  |
| ບ)<br>ລ           | происходит выход из текущеи программы                                                                                        |                 |                                    |  |  |
| C)                | происходит сохранение параметров системы                                                                                     |                 |                                    |  |  |
| a)                | происходит перезагрузка компьютера                                                                                           |                 |                                    |  |  |
| 22.               | 22.«Мягкая»перезагрузка компьютера осу                                                                                       | ществляет       | ся                                 |  |  |
| a)                | нажатием кнопки КЕЅЕТ                                                                                                    |                 |                                    |  |  |
| b)                | нажатием клавиш DELETE+ALT                                                                                                   |                 |                                    |  |  |

26

- с) =нажатием клавиш ALT+CTRL+DELETE
- d) вызовом Главного меню Выключение

#### Вариант №2 1. 1.Электронные таблицы - это ... a) программа для редактирования таблиц прикладная программа для проведения вычислений с табличными данными b) документ, содержащий таблицы c) d) прикладная программа общего назначения 2. 2.К прикладным программам относятся ... Word, Блокнот, Paint c) Word, Windows'xx, Excel a) b) Word, Блокнот, Total Commander d) Word, Excel, AVAST 3. 3.Оформить заливку таблицы в текстовом документе Word можно через пункт меню a) Конструктор Вставка c) b) Вид d) Файл 4. 4.Вставить диаграмму в текстовом документе Wordможно через пункт меню ... a) гистограмма формат c) d) b) вставка сервис 5. 5.Элемент текстового документа, поясняющий некоторое понятие в конце страницы это ... a) сноска c) примечание b) колонтитул d) гиперссылка 6.Электронная таблица представляет собой ... 6. таблицу с нумерованными строками и столбцами, обозначенными буквами латинского алфавита a) b) текстовую таблицу произвольного вида c) текстовую таблицу заданного шаблона d) таблицу с пронумерованными строками и столбцами 7. 7.В какой диаграмме в Excel данные представлены в виде круга ... a) биржевая график c) d) b) гистограмма круговая 8. 8.Папка - это ... a) единица измерения информации b) текст, распечатанный на принтере место расположения файлов на диске, имеющее имя c) d) набор взаимосвязанной информации, имеющий имя 9. 9.При внесении в электронную таблицу данных по фамилии работников будет использован формат данных ... a) числовой c) литерный b) текстовый d) произвольный 10. 10.Для перевода курсора на начало строки используется клавиша ... a) HOME c) ENTER BACKSPACE d) DELETE b) 11. 11. Для удаления символа после курсора используется клавиша ... SHIFT a) DELETE c) ENTER d) BACKSPACE b) 12. 12.Access - это ... электронные таблицы c) сервисная программа a) b) текстовый редактор d) базы данных 13. 13.Выберите верную запись формулы в Excel B1+c4:5 1B+4C:5 a) c) B1+C4/5 d) 1B+4C/5b) 14. 14.Какой формат будет иметь результат вычисления формулы F5\*20% (если формат ячейки F5 денежный) процентный a) c) денежный числовой d) b) текстовый 15. 15. Для нахождения среднего значения в Ехсеlможно воспользоваться функцией ... СРЕДНЕЕ b) СРЕНЗНАЧЕНИЕ a)

| c)          | ВЫЧИСЛ                                | d)                                               | СРЗНАЧ               |                      |  |
|-------------|---------------------------------------|--------------------------------------------------|----------------------|----------------------|--|
| 16.         | 16 Программа Access предназначена для |                                                  |                      |                      |  |
| a)          | создания и редактирования             | графических изобр                                | ажений               |                      |  |
| b)          | создания и редактирования             | электронных презе                                | нтация               |                      |  |
| c)          | создания и редактирования             | баз данных                                       |                      |                      |  |
| d)          | систематизации работы эле             | ктронной почты                                   |                      |                      |  |
| 17.         | 17.Слайдом в электронной              | і презентации назі                               | ывают                |                      |  |
| a)          | эффект анимации                       | c)                                               | отлельный калр       |                      |  |
| b)          | элемент страницы                      | d)                                               | готовый ролик        |                      |  |
| 18.         | 18.Процесс форматирования - это       | -,                                               |                      |                      |  |
| a)          | удаление инфор                        | мации с фиска                                    |                      |                      |  |
| b)          | нанесение магни                       | нанесение магнитных лорожек на поверхность лиска |                      |                      |  |
| c)          | переадресация н                       | а диске                                          |                      |                      |  |
| d)          | упорядочивание                        | информации на ди                                 | іске                 |                      |  |
| 19.         | 19.Укажите вид доступа в локальн      | ой сети, позволяю                                | щий только читать    | информацию           |  |
| a)          | только чтение                         | c)                                               |                      | разрешенный на       |  |
| b)          | ограниченный                          |                                                  | чтение               |                      |  |
|             |                                       | d)                                               |                      | закрытый             |  |
| 20.         | 20.Процесс дефрагментации позвол      | іяет                                             |                      |                      |  |
| a)          | разбить информ                        | ацию на фрагменты                                | і заданного размера  |                      |  |
| b)          | переместить инф                       | рормацию на диске                                | с целью устранения   | пустых пространств   |  |
| c)          | переместить вск                       | о информацию в на                                | чальные сектора дис  | ка                   |  |
| d)          | вставить фрагме                       | нты важной инфор                                 | мации в нужные адре  | eca                  |  |
| 21.         | 21.Главное меню можно вызвать н       | ажатием кнопки                                   | •                    |                      |  |
| a)          | CTRL                                  | c)                                               |                      | WINDOWS              |  |
| b)          | AL1                                   | d)                                               |                      | ENTER                |  |
| <i>22</i> . | 22.«Мягкая»перезагрузка компьют       | гера                                             |                      |                      |  |
| $a_{j}$     | откночает содерж                      | имое оперативной і                               | памяти               |                      |  |
| 0)<br>c)    |                                       | отключает питание компьютера                     |                      |                      |  |
| d)          | произволит запу                       | у текущей програм<br>ск текушей програ           | миы заново           |                      |  |
| u)          | nponsbodin suny                       | ek rekymen nporpu                                | wiwibi Sunobo        |                      |  |
|             |                                       | Вариант №3                                       |                      |                      |  |
| 1.          | Базы данных - это                     |                                                  |                      |                      |  |
| a)          | программа для редактирования табли    | Щ                                                |                      |                      |  |
| b)          | прикладная программа для проведени    | ия вычислений с та                               | бличными данными     |                      |  |
| c)          | программа для хранения и поиска ин    | формации больших                                 | с объемов структурир | ованной информации   |  |
| d)          | прикладная програм                    | ма общего назначе                                | ния                  |                      |  |
| 2.          | К офисным программам относятся        | ł                                                |                      |                      |  |
| a)          | Word, Блокнот, Paint                  | c)                                               | Word, Windows'xx     | , Excel              |  |
| b)          | Word, Блокнот, Total Commander        | d)                                               | Word, Excel, Acces   | S                    |  |
| 3.          | Оформить границы страницы в те        | кстовом документ                                 | e Word можно через   | з пункт меню         |  |
| a)          | Разметка страницы                     | c)                                               | Формат               |                      |  |
| b)          | Вид                                   | d)                                               | Файл                 |                      |  |
| 4.          | Вставить букву греческог              | о алфавита в текс                                | товом документе W    | ordможно через пункт |  |
|             | меню                                  |                                                  |                      |                      |  |
| a)          | вставка                               | c)                                               | формат               |                      |  |
| b)          | вид                                   | d)                                               | сервис               |                      |  |
| 5.          | Элемент текстового докум              | ента, повторяющи                                 | ийся на каждой стра  | анице - это          |  |
| a)          | сноска                                | c)                                               | примечание           |                      |  |
| b)          | колонтитул                            | d)                                               | гиперссылка          |                      |  |
| 6.          | Реляционная база данных               | представляет соб                                 | ой                   |                      |  |
| a)          | таблицу с нумерованными строкам       | и и столбцами, обоз                              | значенными буквами   | латинского алфавита  |  |
| b)          | текстовую таблицу произвольного вида  |                                                  |                      |                      |  |
| c)          | таблицу с числовыми данными           |                                                  |                      |                      |  |
| d)          | несколько взаимосвязанных таблиц      |                                                  |                      |                      |  |
| 7.          | В какой диаграмме в Ехсе              | l данные представ                                | лены в виде ломан    | ой линии             |  |

| a)        | график с) биржевая                             |                                                                                |                   |                      |                     |
|-----------|------------------------------------------------|--------------------------------------------------------------------------------|-------------------|----------------------|---------------------|
| b)        | гистограмма                                    |                                                                                | d)                | круговая             |                     |
| 8.        | Полное имя файла– это                          |                                                                                |                   |                      |                     |
| a)        | местонахож                                     | местонахождения файла, начиная с имени диска и заканчивая именем и расширением |                   |                      |                     |
| b)        | полное пере                                    | ечисление местонахождения (                                                    | файла і           | на диске             |                     |
| c)        | имя и расш                                     | ирение файла                                                                   |                   |                      |                     |
| d)        | набор взаим                                    | лосвязанной информации, им                                                     | еющий             | і́ имя               |                     |
| 9.        | При внесен                                     | нии данных по оценкам студ                                                     | центов            | будет использован    | формат данных       |
| a)        | произвольн                                     | ый                                                                             | c)                | литерный             |                     |
| b)        | текстовый                                      |                                                                                | d)                | числовой             |                     |
| 10.       | Для перево                                     | ода курсора в конец строки                                                     | исполі            | ьзуется клавиша      |                     |
| a)        | ENTER                                          |                                                                                | c)                | END                  |                     |
| b)        | BACKSPAC                                       | CE                                                                             | d)                | DELETE               |                     |
| 11.       | Для удален                                     | ния информации в ячейке эл                                                     | іектро            | онной таблицы испо   | льзуется клавиша    |
| a)        | SHIFT                                          |                                                                                | c)                | DELETE               |                     |
| b)        | ENTER                                          |                                                                                | d)                | BACKSPA              | ACE                 |
| 12.       | Access - этс                                   | )                                                                              |                   |                      |                     |
| a)        | электронны                                     | е таблицы                                                                      | c)                | сервисная            | программа           |
| b)        | текстовый ј                                    | редактор                                                                       | d)                | базы данн            | ых                  |
| 13.       | Выберите                                       | верную запись формулы в Е                                                      | Excel             |                      |                     |
| a)        | B1+c4:5                                        |                                                                                | c)                | B1+4C*5              |                     |
| b)        | B1+C4/5                                        |                                                                                | d)                | 1B+4C/5              |                     |
| 14.       | Какой фор                                      | мат будет иметь результат і                                                    | вычис.            | ления формулы Е(     | 5*30% (если формат  |
|           | ячейки Е6 денежны                              | ій)<br>                                                                        |                   |                      |                     |
| a)        | процентны                                      | Ā                                                                              | c)                | денежный             | Í                   |
| b)        | числовои                                       |                                                                                | d)                | текстовыи            | 1                   |
| 15.       | Для нахож<br>макс                              | дения максимального значе                                                      | ния в             | Ехсеіможно воспол    | ьзоваться функцией  |
| a)        | MAKC                                           | 7. (                                                                           | c)                | НАИБОЛ               | ЬШЕЕ                |
| D)        | МАКСИМ                                         | YM<br>WODD                                                                     | d)                | MAX                  |                     |
| 16.       | Программа                                      | а WORD предназначена для                                                       | Я                 |                      |                     |
| a)        | создания и                                     | редактирования графических                                                     | изоора            | ажении               |                     |
| D)        | создания и редактирования текстовых документов |                                                                                |                   |                      |                     |
| ()<br>d)  | создания и редактирования баз данных           |                                                                                |                   |                      |                     |
| u)<br>17  |                                                |                                                                                |                   |                      |                     |
| 1/.       | онфакт анин кончи                              | и кадр в электронной презен                                                    | пации             | 1 называют           |                     |
| a)<br>h)  | эффект анимации                                |                                                                                |                   |                      |                     |
| 0)<br>a)  | элемент страницы                               |                                                                                |                   |                      |                     |
| ()<br>1)  | страница                                       |                                                                                |                   |                      |                     |
| (1)       | слаид                                          |                                                                                |                   |                      |                     |
| 18.       | процесс форматиро                              | ования - это                                                                   |                   |                      |                     |
| a)<br>b)  |                                                | удаление информации с фиск                                                     | a                 |                      |                     |
| 0)<br>c)  |                                                | переадресация информации                                                       |                   | ODADVILOCTI THORS    |                     |
| d)        |                                                | ипорядонивание информации                                                      | л на п<br>и ца пи | оверлность диска     |                     |
| u)<br>10  | <b>Укажите рилы пост</b>                       | упорядочивание информации<br>Упа в покальной сети                              | а па ди           | icke                 |                     |
| 1).<br>a) | у кажите виды дост                             | упа в локальной ссти<br>только чтение, полный                                  | c)                |                      | пазпешенный на      |
| h)        |                                                | ограниченный                                                                   | 0)                | чтение полный        | разрешенный на      |
| 0)        | неограниченный                                 | ••• p ••••• ••••••••                                                           | d)                |                      | закрытый полный     |
| 20.       | Лерево каталогов-                              | это                                                                            | (1)               |                      | 5 <b>w</b>          |
| a)        | A-p-20 minuter of                              | графическое изображение кат                                                    | галого            | в в корневом каталог | е лиска             |
| b)        |                                                | графическое изображение все                                                    | ех ката           | логов данного диска  |                     |
| c)        |                                                | таблица папок и файлов                                                         |                   |                      |                     |
| d)        |                                                | графическое изображение вза                                                    | имног             | о расположения всех  | к каталогов данного |
| -         | диска                                          | ~ * *                                                                          |                   | -                    |                     |
| 21.       | Снять задачу можн                              | о нажатием кнопок                                                              |                   |                      |                     |
| a)        | ·                                              | ALT+CTRL+DELETE                                                                |                   |                      |                     |
| b)        |                                                | ALT+CTRL+SHIFT                                                                 |                   |                      |                     |
| c)        |                                                | WINDOWS                                                                        |                   |                      |                     |
| d)        |                                                | ALT+пробел                                                                     |                   |                      |                     |

#### Ключ к тесту

| Вариант 1 |                    |           |                    |  |  |
|-----------|--------------------|-----------|--------------------|--|--|
| № вопроса | Правильный вариант | № вопроса | Правильный вариант |  |  |
|           | ответа             |           | ответа             |  |  |
| 1         | b                  | 12        | d                  |  |  |
| 2         | b                  | 13        | a                  |  |  |
| 3         | a                  | 14        | с                  |  |  |
| 4         | с                  | 15        | a                  |  |  |
| 5         | d                  | 16        | b                  |  |  |
| 6         | a                  | 17        | a                  |  |  |
| 7         | b                  | 18        | d                  |  |  |
| 8         | d                  | 19        | a                  |  |  |
| 9         | с                  | 20        | b                  |  |  |
| 10        | с                  | 21        | a                  |  |  |
| 11        | d                  | 22        | С                  |  |  |

#### Вариант 2

| № вопроса | Правильный вариант | № вопроса | Правильный вариант |
|-----------|--------------------|-----------|--------------------|
|           | ответа             |           | ответа             |
| 1         | b                  | 12        | d                  |
| 2         | a                  | 13        | b                  |
| 3         | a                  | 14        | с                  |
| 4         | b                  | 15        | d                  |
| 5         | a                  | 16        | с                  |
| 6         | a                  | 17        | С                  |
| 7         | d                  | 18        | b                  |
| 8         | С                  | 19        | b                  |
| 9         | b                  | 20        | b                  |
| 10        | a                  | 21        | С                  |
| 11        | с                  | 22        | a                  |

#### Ranuaut 3

| Daphan 5  |                    |           |                    |  |
|-----------|--------------------|-----------|--------------------|--|
| № вопроса | Правильный вариант | № вопроса | Правильный вариант |  |
|           | ответа             |           | ответа             |  |
| 1         | с                  | 12        | d                  |  |
| 2         | d                  | 13        | b                  |  |
| 3         | a                  | 14        | с                  |  |
| 4         | a                  | 15        | a                  |  |
| 5         | b                  | 16        | b                  |  |
| 6         | d                  | 17        | d                  |  |
| 7         | a                  | 18        | с                  |  |
| 8         | a                  | 19        | b                  |  |
| 9         | d                  | 20        | d                  |  |
| 10        | с                  | 21        | a                  |  |
| 11        | с                  | 22        | d                  |  |

#### 7. Литература

#### Основные источники:

1. Информационные технологии в профессиональной деятельности: учеб. пособие для студ. сред. проф. образования / Е.В. Михеева. – 5-е изд., стер. - М Информационные технологии в профессиональной деятельности: учеб. пособие для студ. сред. проф. образования / Е.В. Михеева. – 5-е изд., стер., М.: Издательский центр «Академия», 2013. – 384 с.

2. Практикум по информационным технологиям в профессиональной деятельности: учеб. пособие для студ. сред. проф. образования / Е.В. Михеева. – 5-е изд., стер. - М.: Издательский центр «Академия», 2013. – 256

#### Электронные издания:

1. Образовательные ресурсы сети Интернет по информатике [Электронный ресурс] /Режим доступа: <u>http://vlad-ezhov.narod.ru/zor/p6aa1.html</u>

2. Информатика - и информационные технологии: сайт лаборатории информатики МИОО [Электронный ресурс] /Режим доступа: <u>http://iit.metodist.ru</u>

3. Интернет-университет информационных технологий (ИНТУИТ.ру) [Электронный ресурс] /Режим доступа: <u>http://www.intuit.ru</u>

4. Открытые системы: издания по информационным технологиям [Электронный ресурс] /Режим доступа: http://www.osp.ru

#### Дополнительные источники (печатные издания)

1. Информационные технологии: Учебник / М.Е. Елочкин, Ю.С. Брановский, И.Д. Николаенко; Рук. авт. группы М.Е. Елочкин. - М.: Издательский центр «Академия», 2012 – 256 с.: ил.

2. Информационные технологии в офисе: учеб. Пособие / – М.: «Академия», 2012. – 314 с.